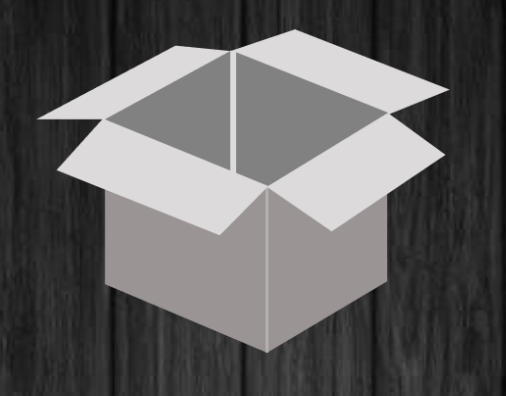

# **USER MANUAL**

# **ESTOCK**

Version 1.1.5

BY KY-SOLUTIONS | WWW.KY-SOLUTIONS.FR

### SUMMARY

| IN  | TRO | DOUCTION                      | 4  |
|-----|-----|-------------------------------|----|
| 1.  | СНО | DICE OF LANGUAGE              | 5  |
| 2.  | REG | SISTRATION                    | 6  |
| 3.  | LOG | SIN                           | 7  |
| 4.  | HO  | ME MENU OVERVIEW              | 8  |
| 5.  | STC | DRE CREATION                  | 9  |
|     | *   | Join a store                  | 10 |
|     | *   | Store creation                | 10 |
|     | *   | Add location                  | 11 |
|     | *   | Pivot across multiple stores  | 12 |
| 6.  | HO  | ME                            | 13 |
|     | *   | Presentation of the home page | 13 |
|     | *   | Presentation of the main menu | 14 |
| 7.  | MY  | ACCOUNT                       | 15 |
| 8.  | SUF | PLIERS                        | 16 |
|     | *   | List of suppliers             | 16 |
|     | **  | Add a supplier                | 17 |
| 9.  | PRC | DDUcTS GROUP                  | 18 |
|     | *   | Product group list            | 18 |
|     | *   | Add a product group           | 19 |
| 10. | S   | TOCK MANAGEMENT               | 20 |
|     | *   | List of products in stock     | 20 |
|     | *   | Start a stock entry           | 21 |
|     | **  | List Options                  | 22 |
|     | **  | Import from an Excel file     | 23 |
|     | *   | Add a new product             | 24 |

| 11. | CUSTOMER REGISTRATION     | . 25 |
|-----|---------------------------|------|
| 12. | CHECKOUT                  | . 26 |
|     | Crder closed              | . 28 |
| 13. | INVENTORY MANAGEMENT      | . 29 |
|     | Start an inventory        | . 30 |
| 14. | ADD COLLABORATOR          | . 31 |
| 15. | STORE LOCATION MANAGEMENT | . 32 |
| 16. | CHANGE LANGUAGE           | . 33 |
| 17. | NOTES                     | . 34 |

#### INTRODUCTION

**eStock** is a stock management application (items, inputs/outputs, customers/suppliers, inventories, exports, etc.) Easy to use and very functional. With its cloud-based mobile inventory management system to simplify your inventory replenishment process and help ensure critical items are always in stock, produce and submit orders with speed and accuracy.

Inventory your items, associate them with categories and storage locations. Easily manage your stock status and value.

**eStock** also allows you to identify and collect your customer to associate him with a sale. Add an item to cart and cash out your customer in just a few clicks. The invoice for the order is sent by e-mail to the customer.

Create your loyalty program and offer benefits to your customers to encourage them to come back to your business.

With the integrated search tools, easily find your articles

import / export all of your data via a csv file (spreadsheet), in order for example to reuse this data on pc or mac. eStock is available on Play Store, App Store and on 64-bit Windows:

• Link to Play Store:

https://play.google.com/store/apps/details?id=ky.solutions.estock

• Link to App Store : https://apps.apple.com/fr/app/e-stock/id1547058181

## 1. CHOICE OF LANGUAGE

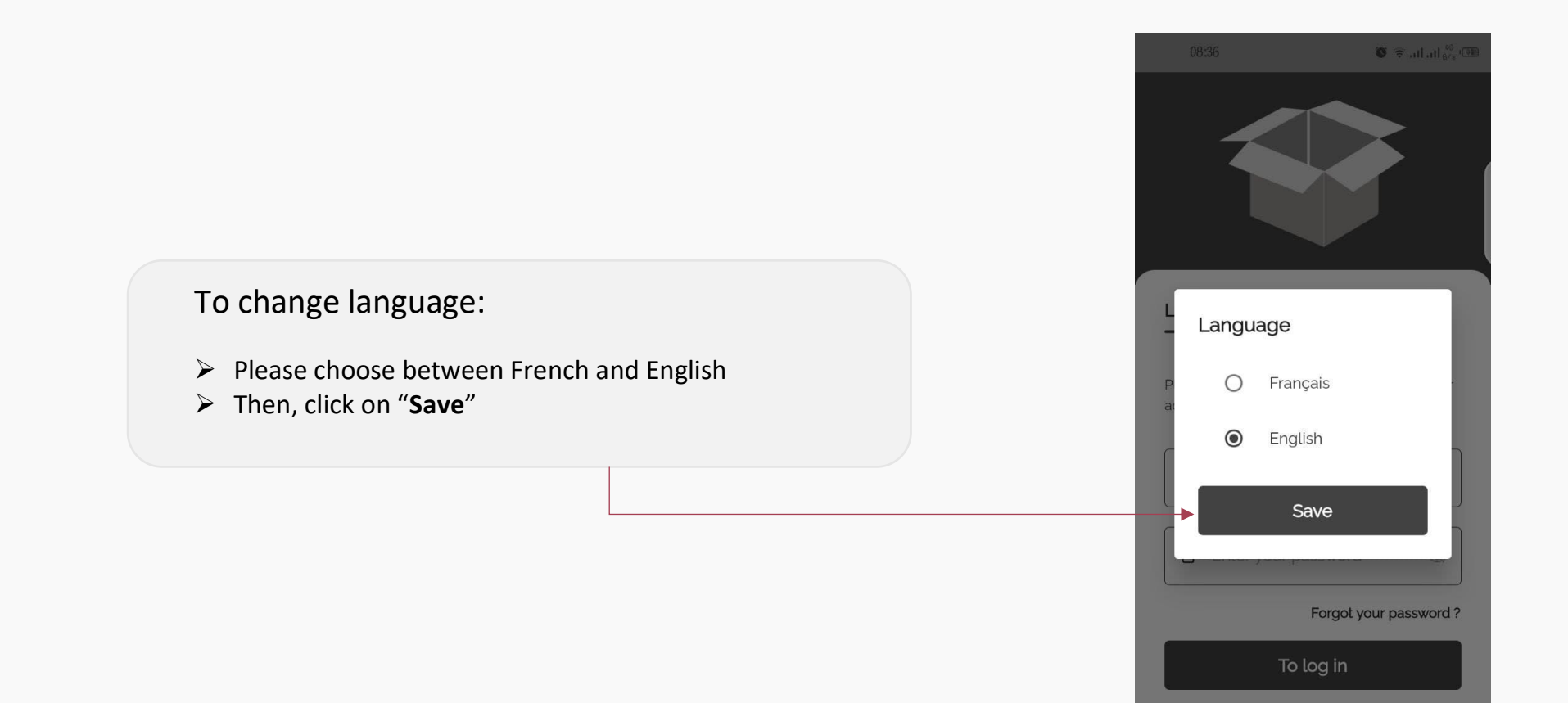

You do not have an account ? Register

0

 $\triangleleft$ 

Ο

## 2. REGISTRATION

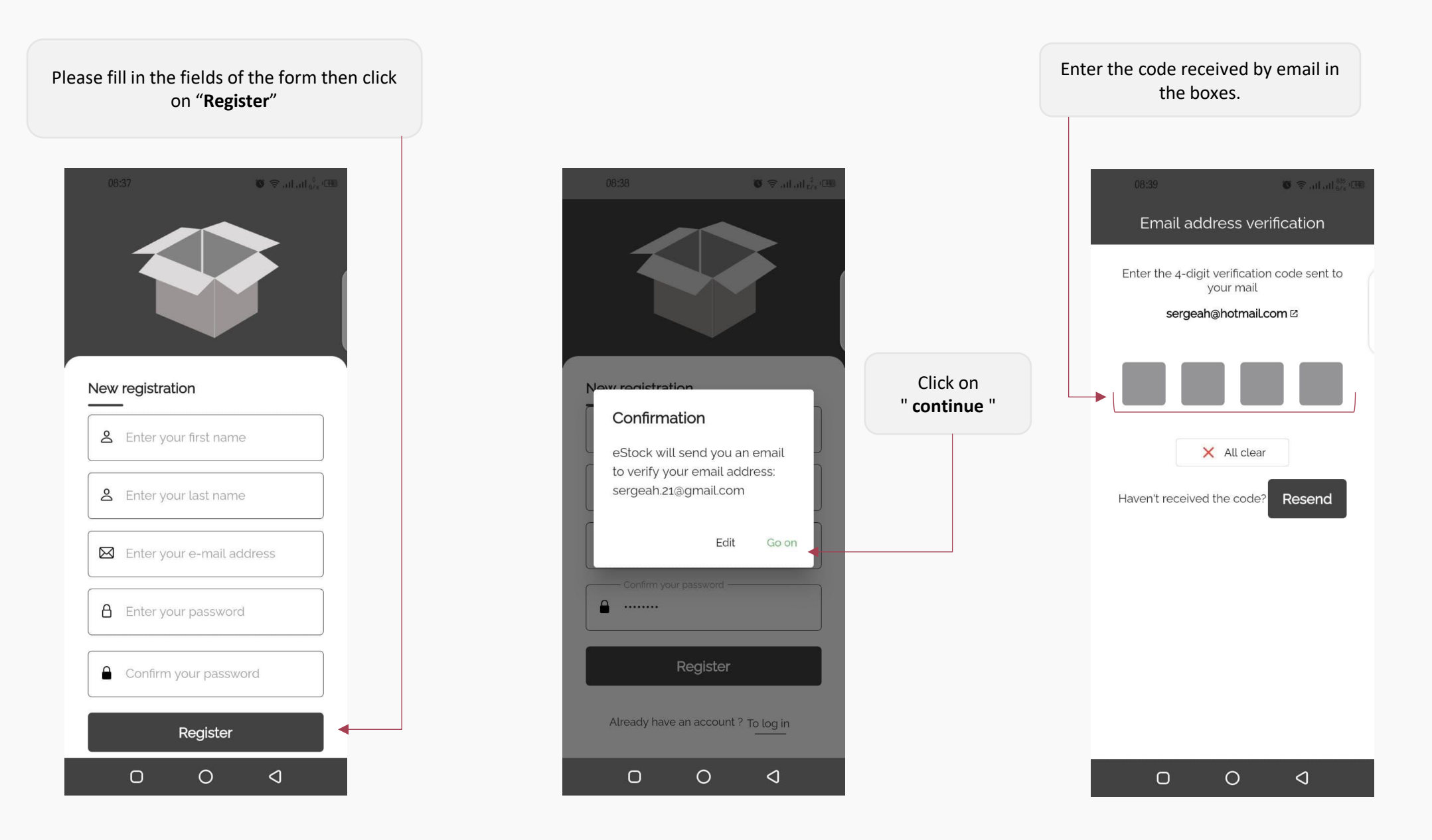

# 3. LOGIN

- > To log in, enter your email address and password.
- Click on "Connect"

An identity verification code will be sent to your email.

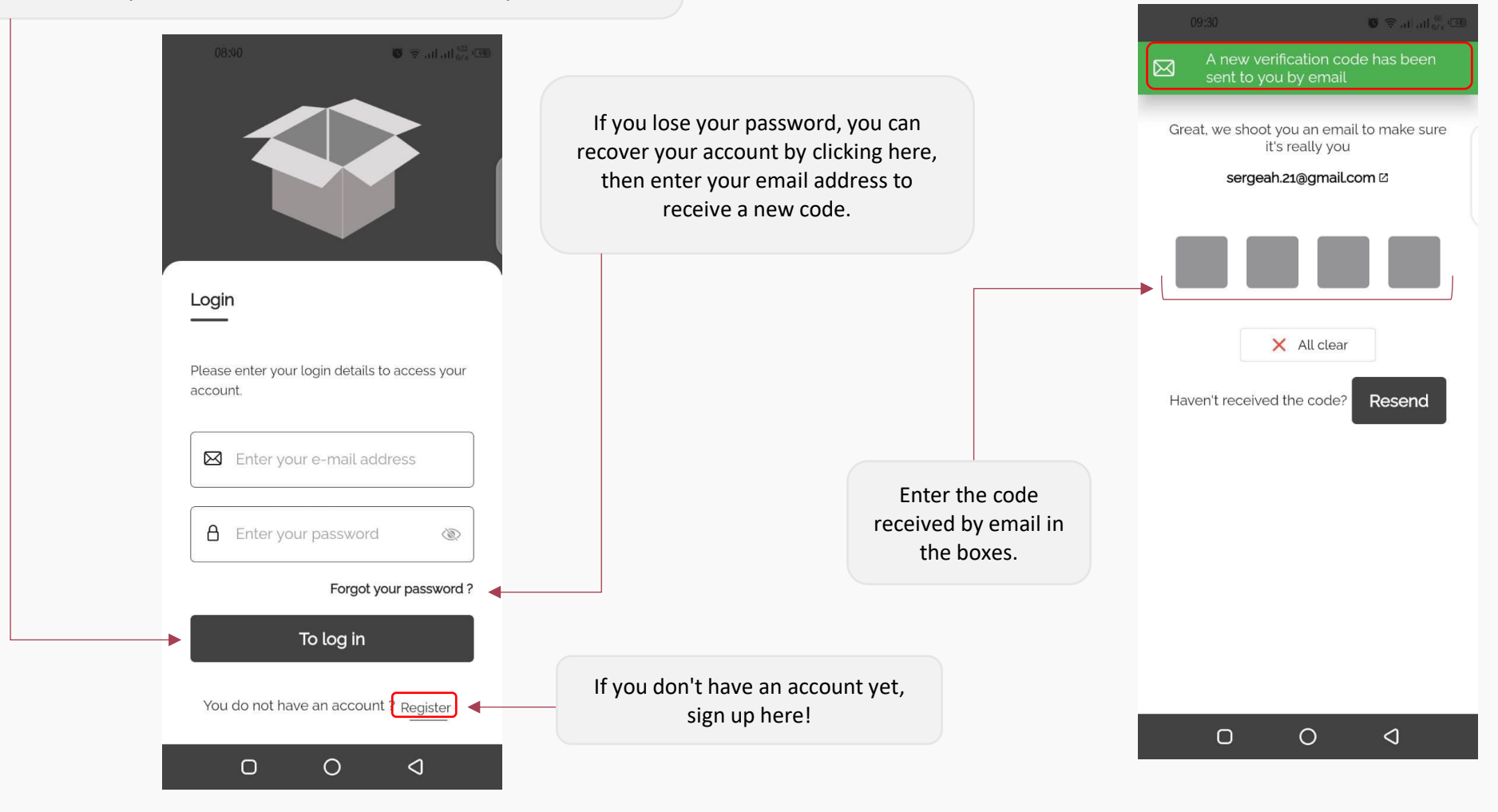

#### eStock v1.1.5

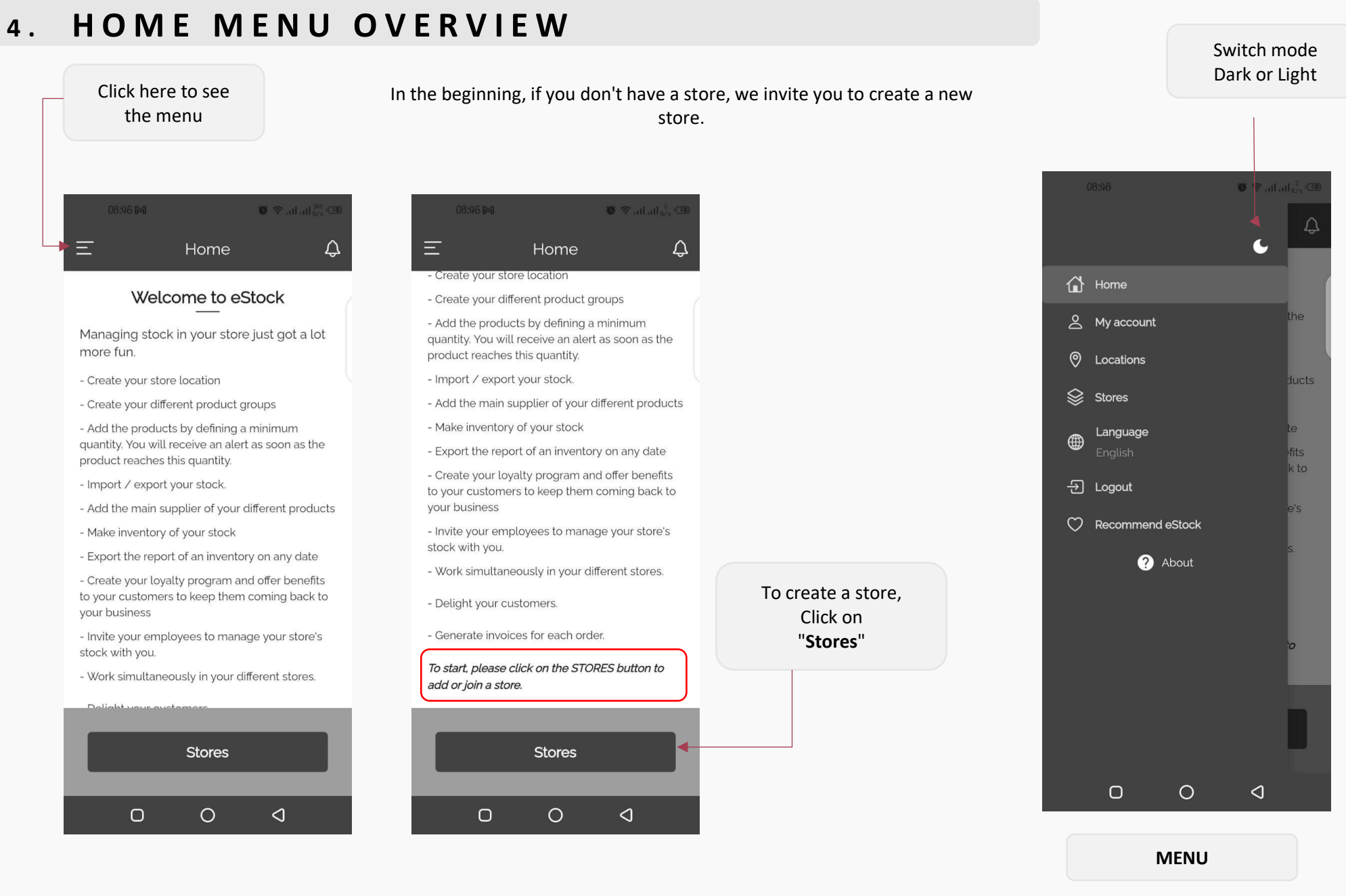

## 5. STORE CREATION

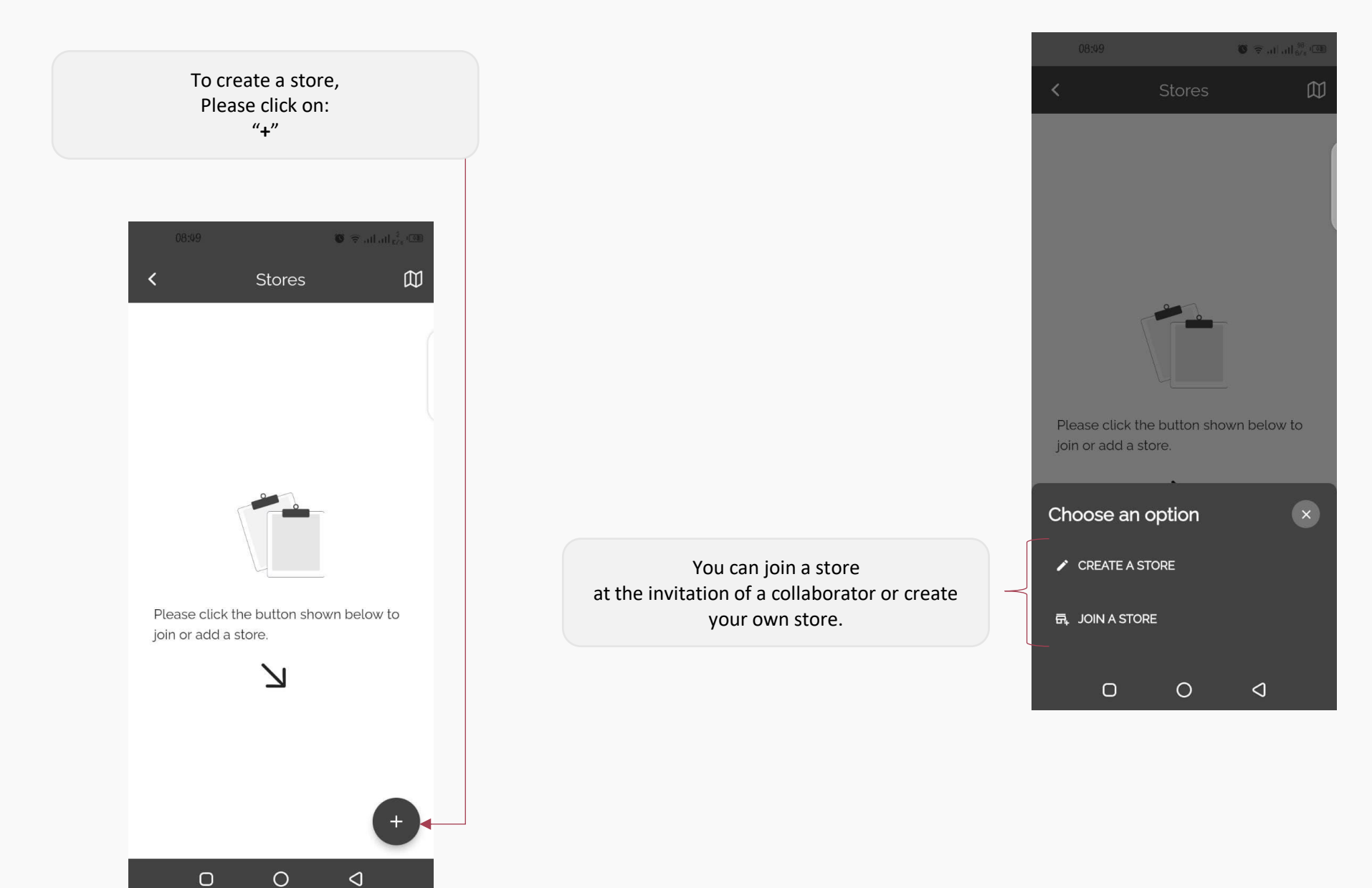

#### ✤ Join a store

Please fill in the invitation code you received by email in the field and click on "Join" To create your own store, please fill in the fields of the form and click on "Save" 🌀 🗟 athat 389 ⊡ 10 🗢 al al 18 ← New store New store > Please select your activity area Enter the store's name (\*) [O] Store logo Enter the website Please select the country Please select the country of you... -S Enter phone number (\*) Click to add a location from the + Add a location Please click the button shown below to Enter the store's email address map. oin or add a sto Activity area Join a store × Please select your activity area > Describe the store (\*) **Tr** Enter the invitation code Enter the store's name (\*) Join (\*) Required fields Enter the website Save Ο 0  $\triangleleft$ Ο 0  $\triangleleft$ Ο 0  $\triangleleft$ 

\*\*

Store creation

#### Add location

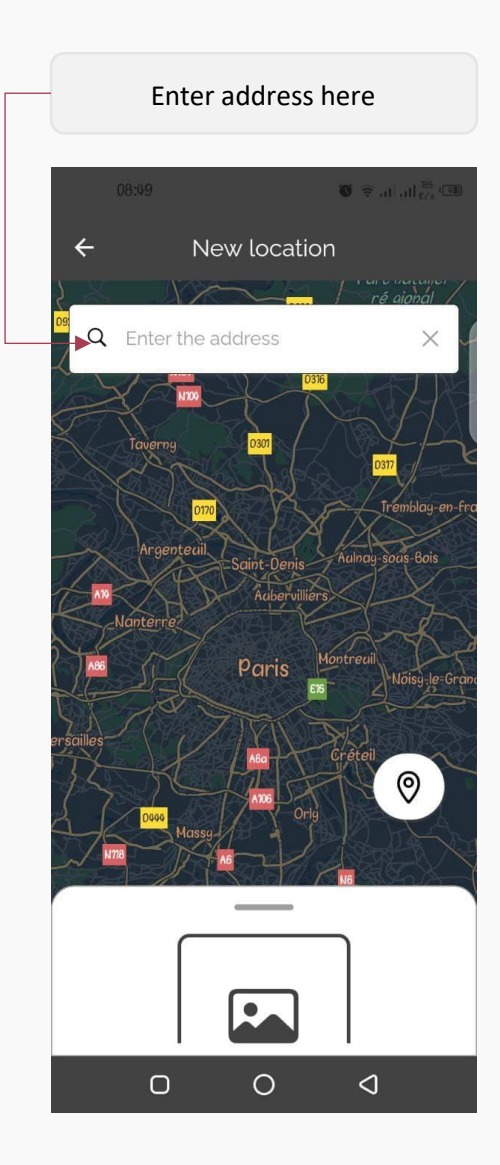

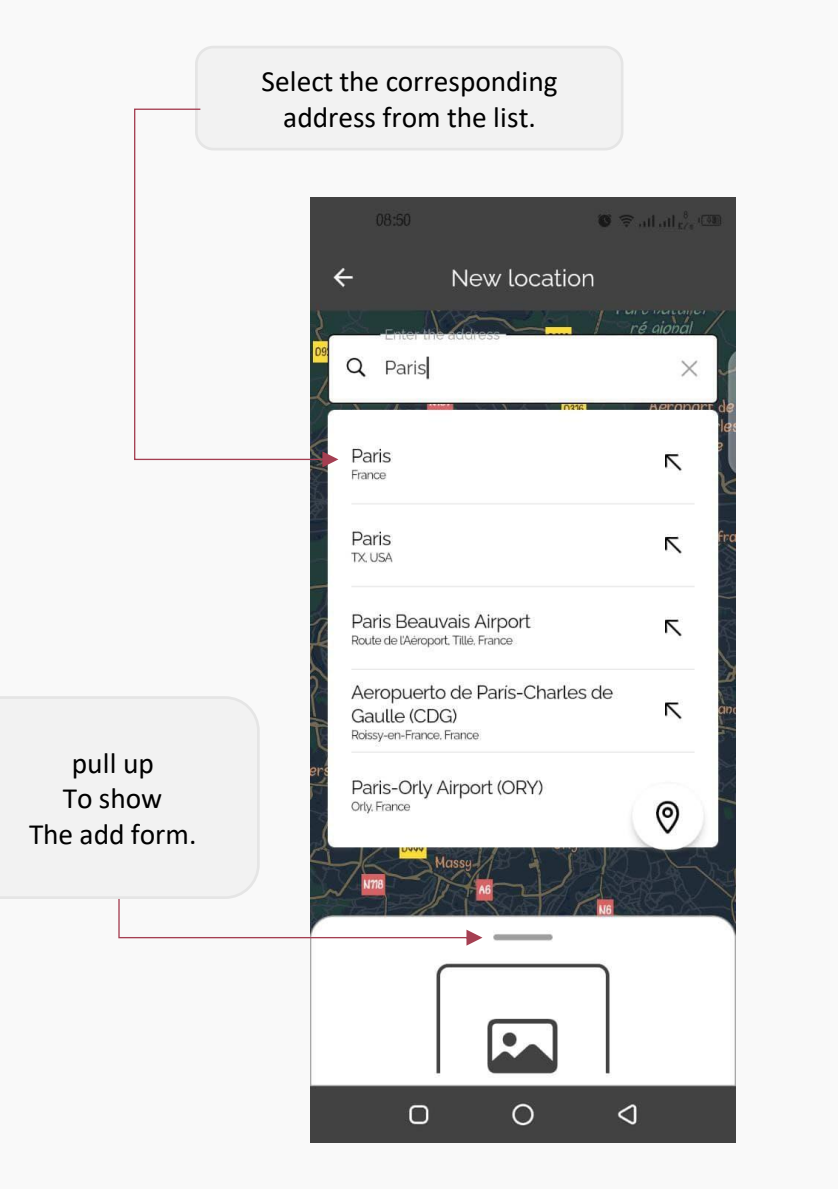

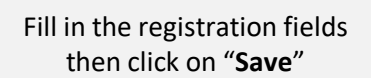

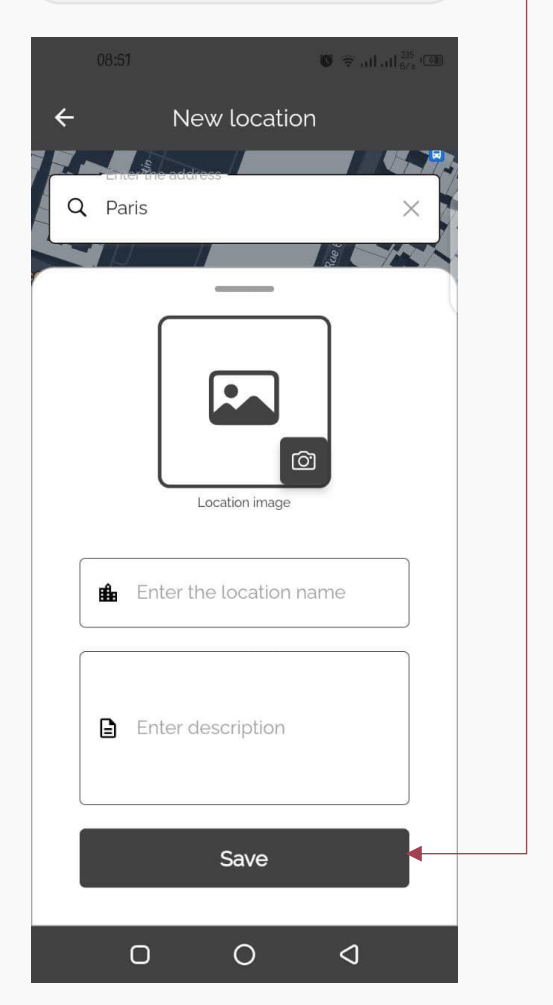

#### Pivot across multiple stores

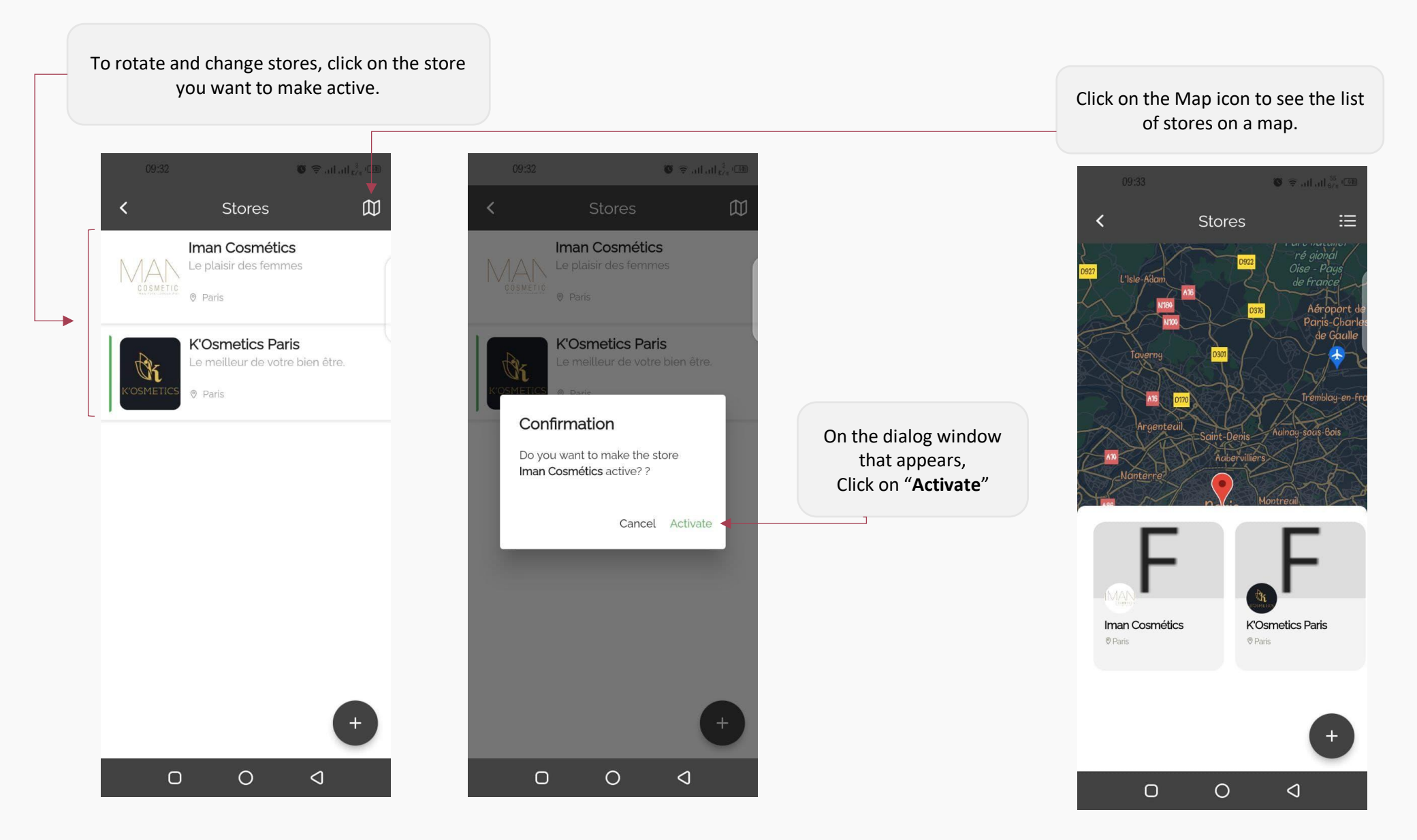

## 6. **HOME**

## Presentation of the home page

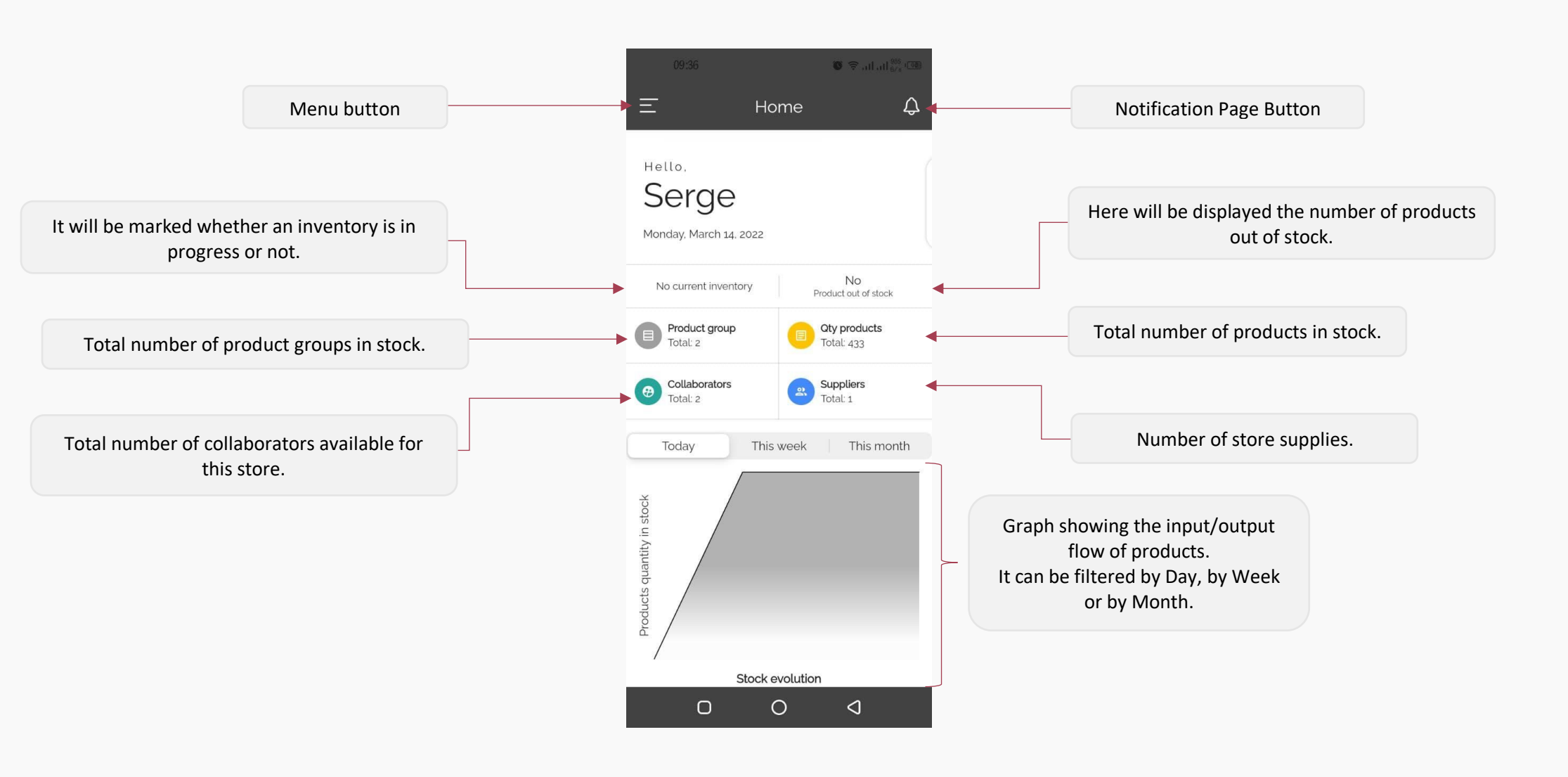

eStock v1.1.5

#### Presentation of the main menu

Click here to view store details

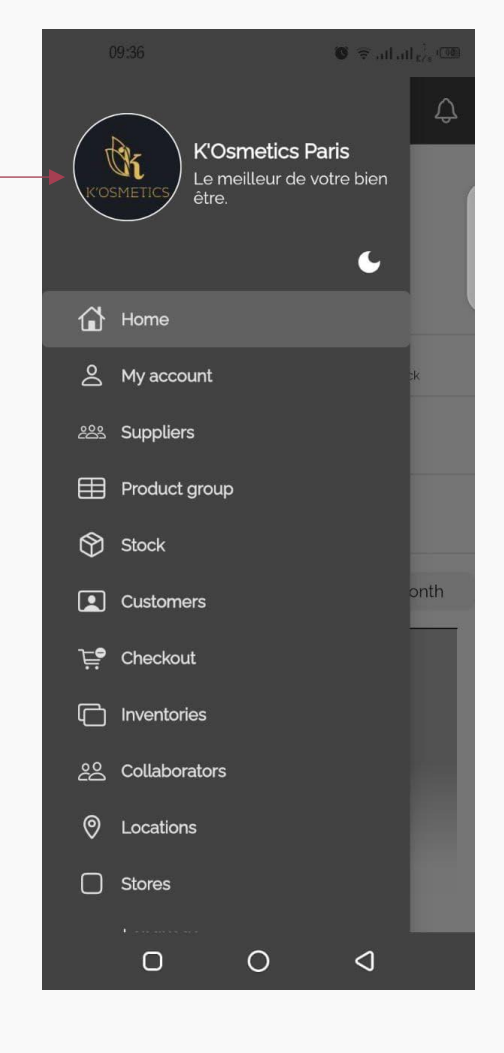

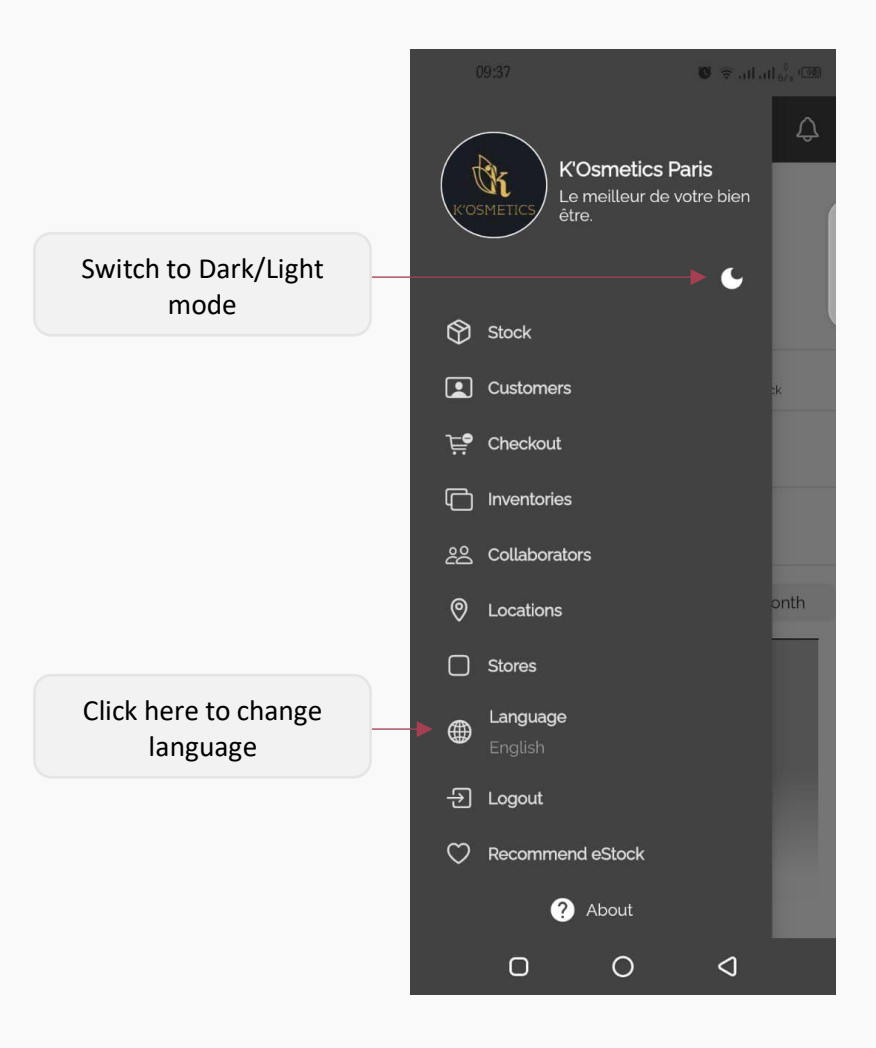

## 7. MY ACCOUNT

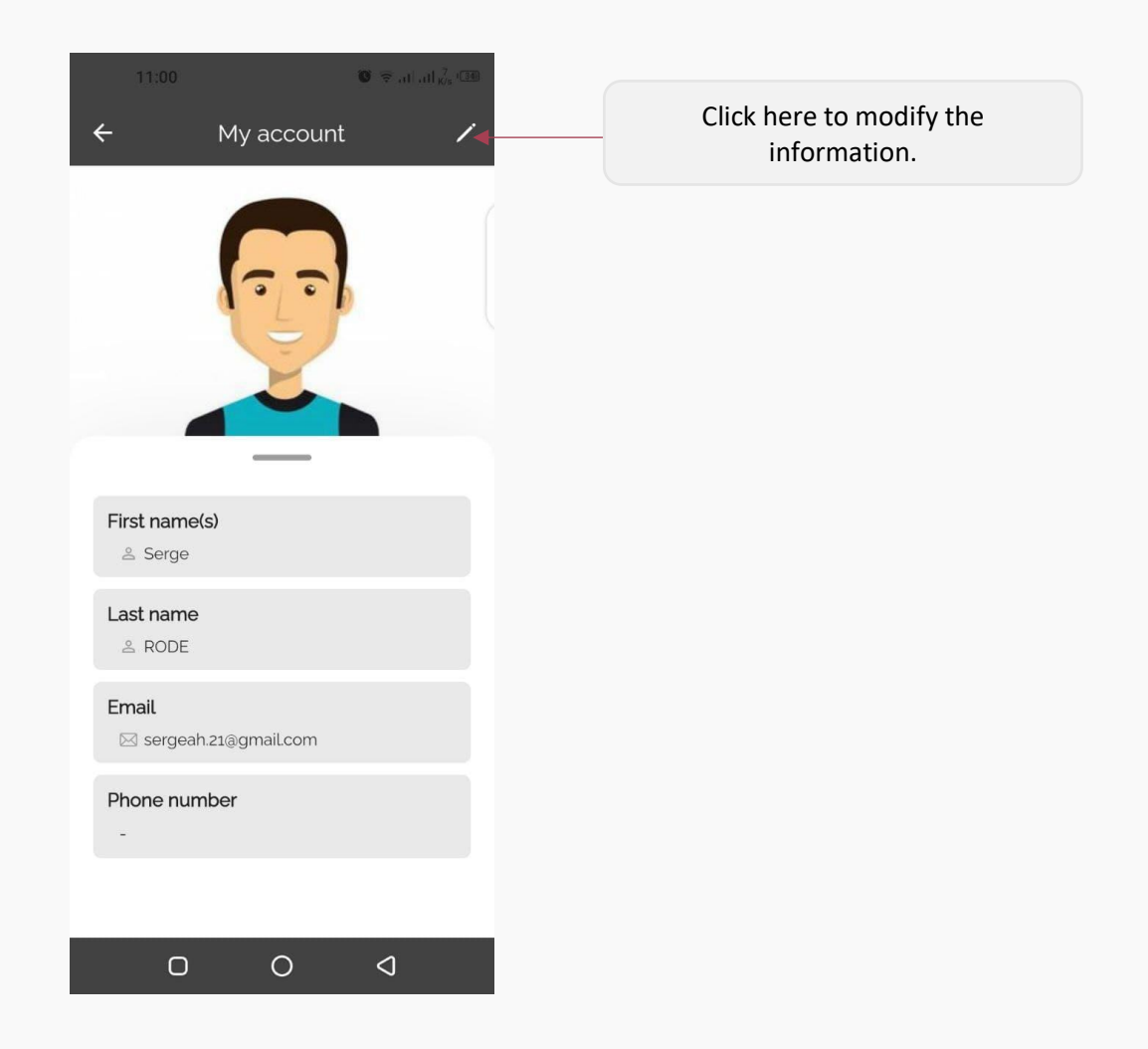

# 8. SUPPLIERS

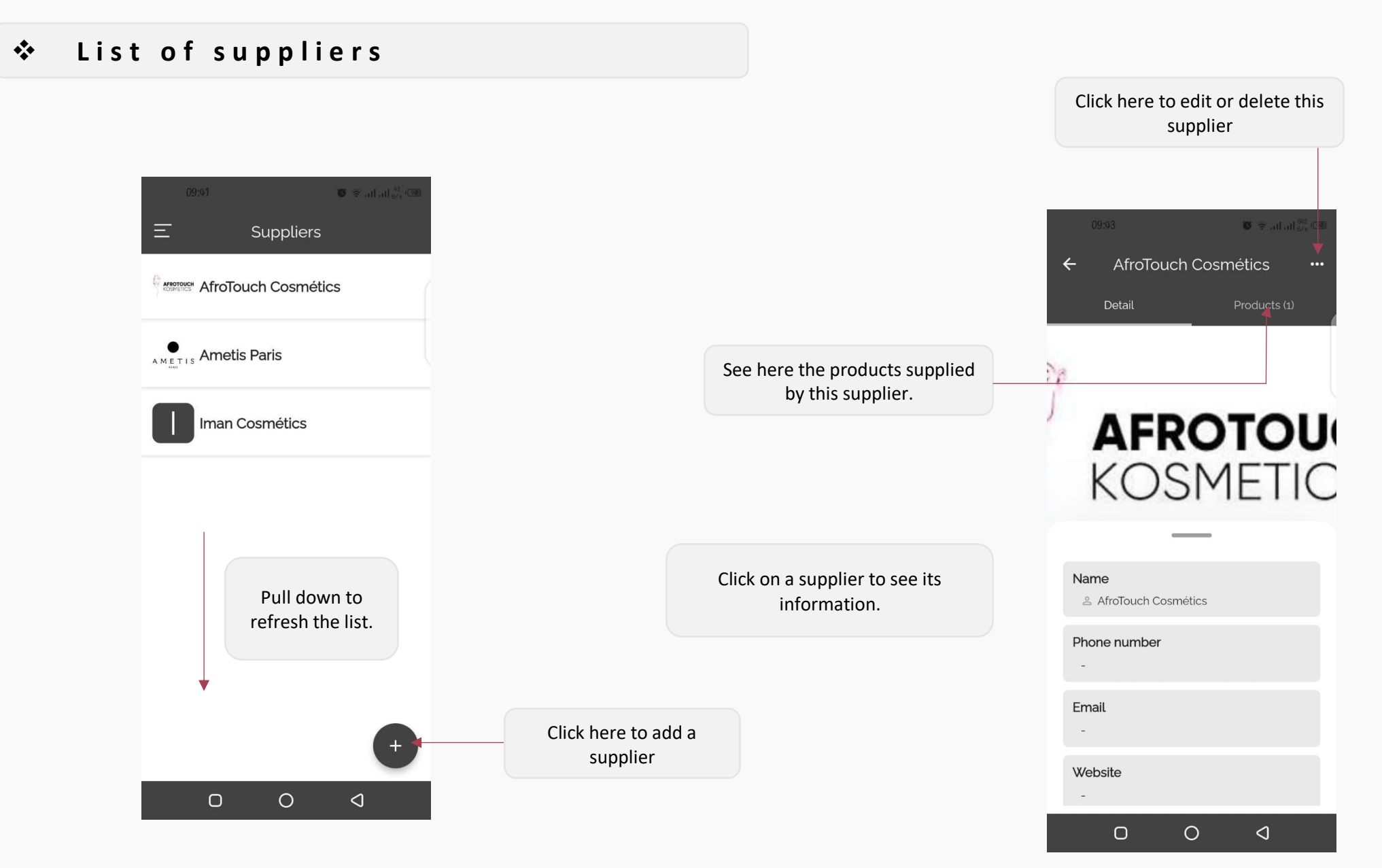

## \* Add a supplier

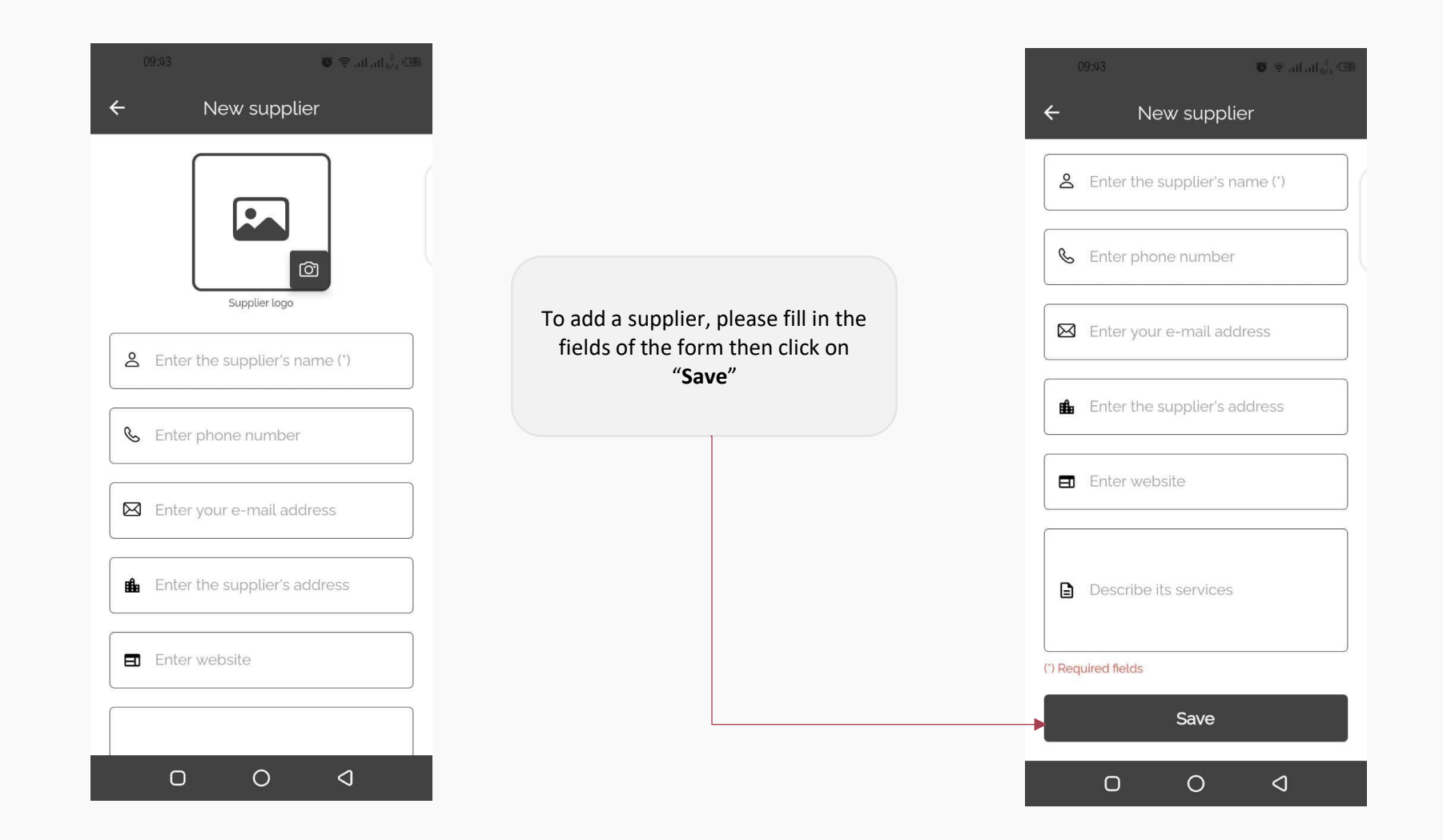

🌀 🗟 all al 👶 🕻

/ Edit

🖞 Delete

138

158

137

Click here to edit or delete this product group.

## 9. PRODUCTS GROUP

#### Product group list

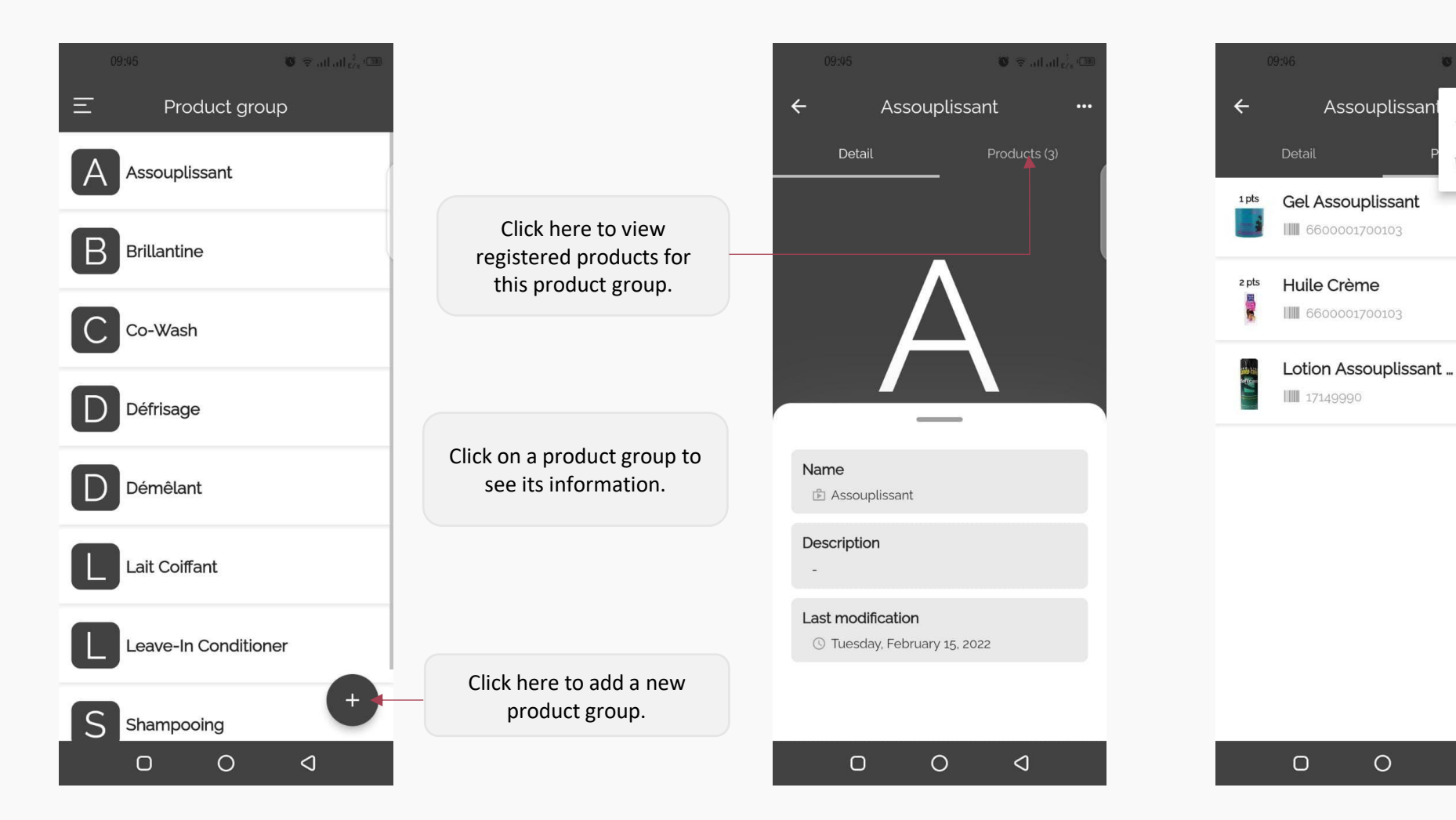

 $\triangleleft$ 

## ✤ Add a product group

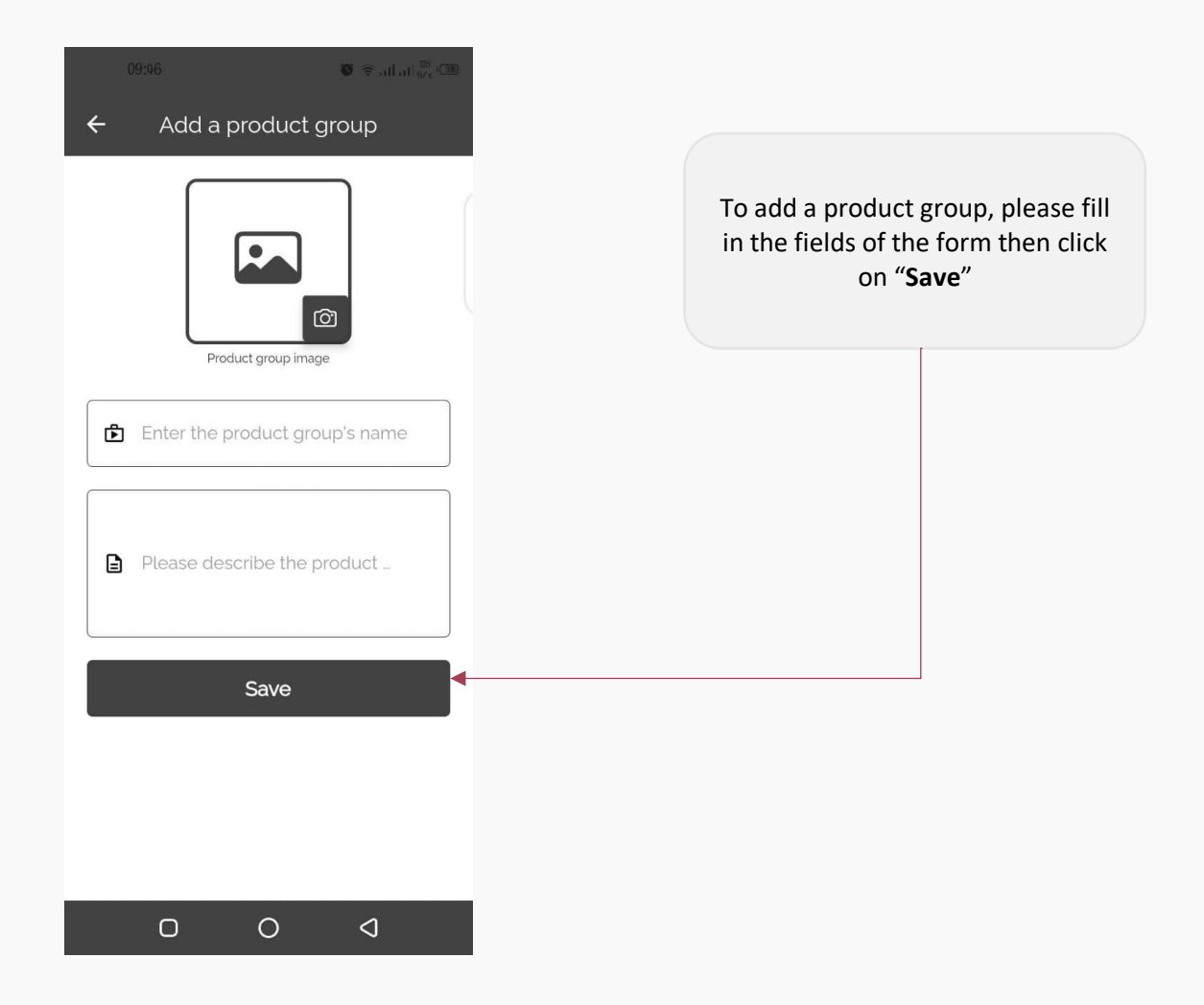

## **10. STOCK MANAGEMENT**

#### List of products in stock

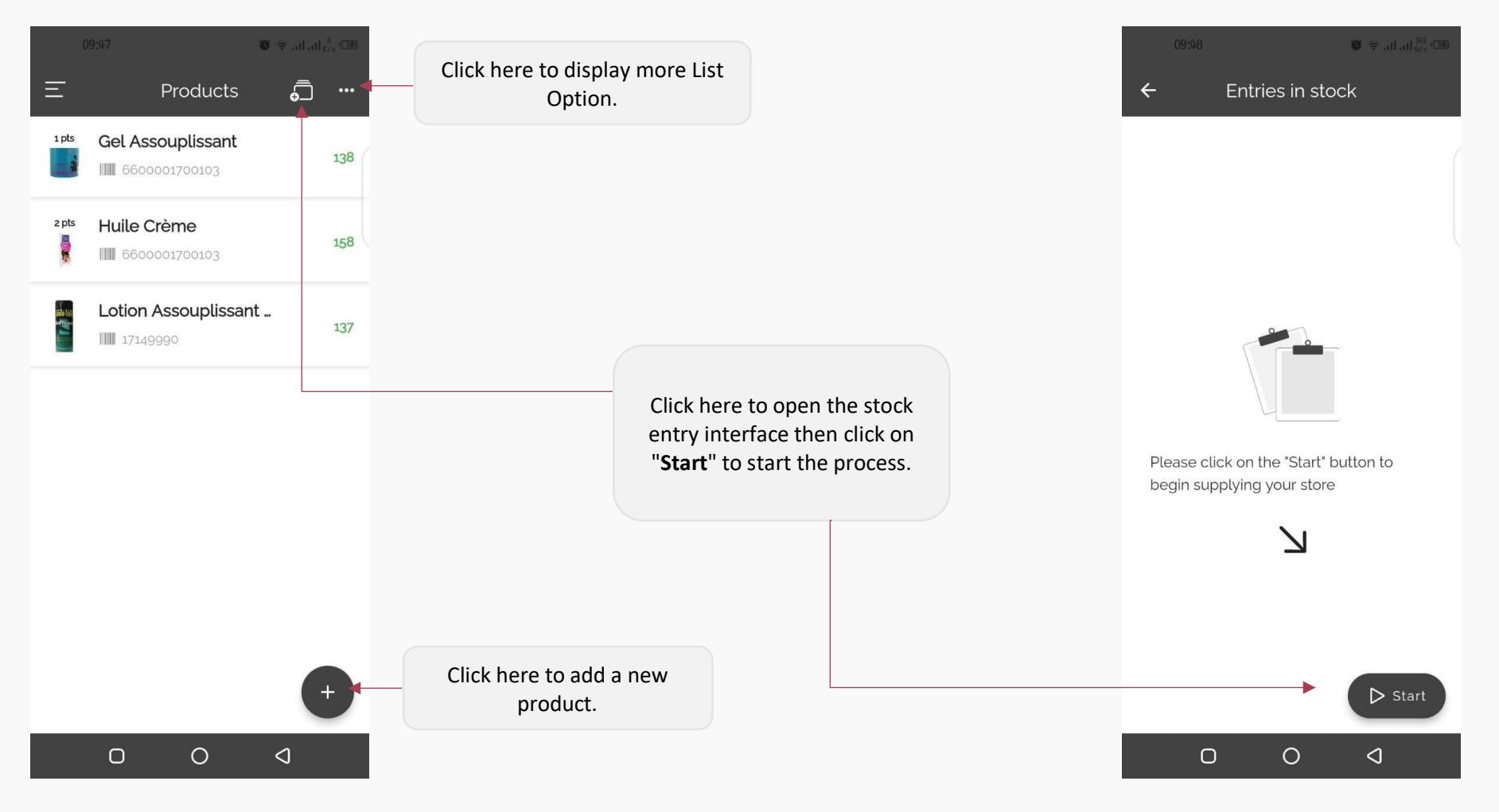

**NB** : The Stock Entry icon turns green when a Stock Entry is in progress.

eStock v1.1.5

#### Start a stock entry

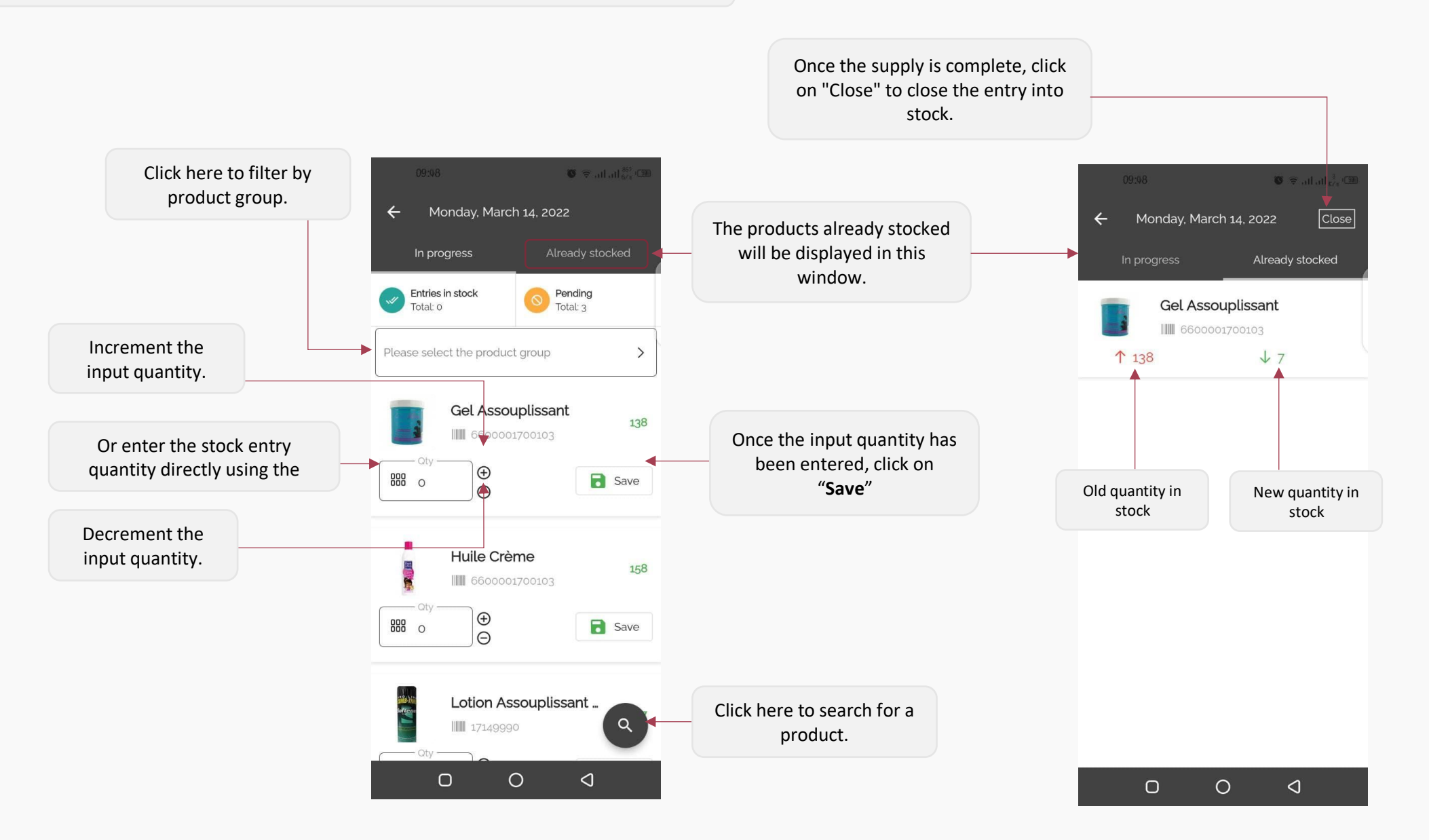

#### List Options

#### In List Option, you can search out of stock products or filter as you need. In addition, you can Import or Export your products as an Excel file

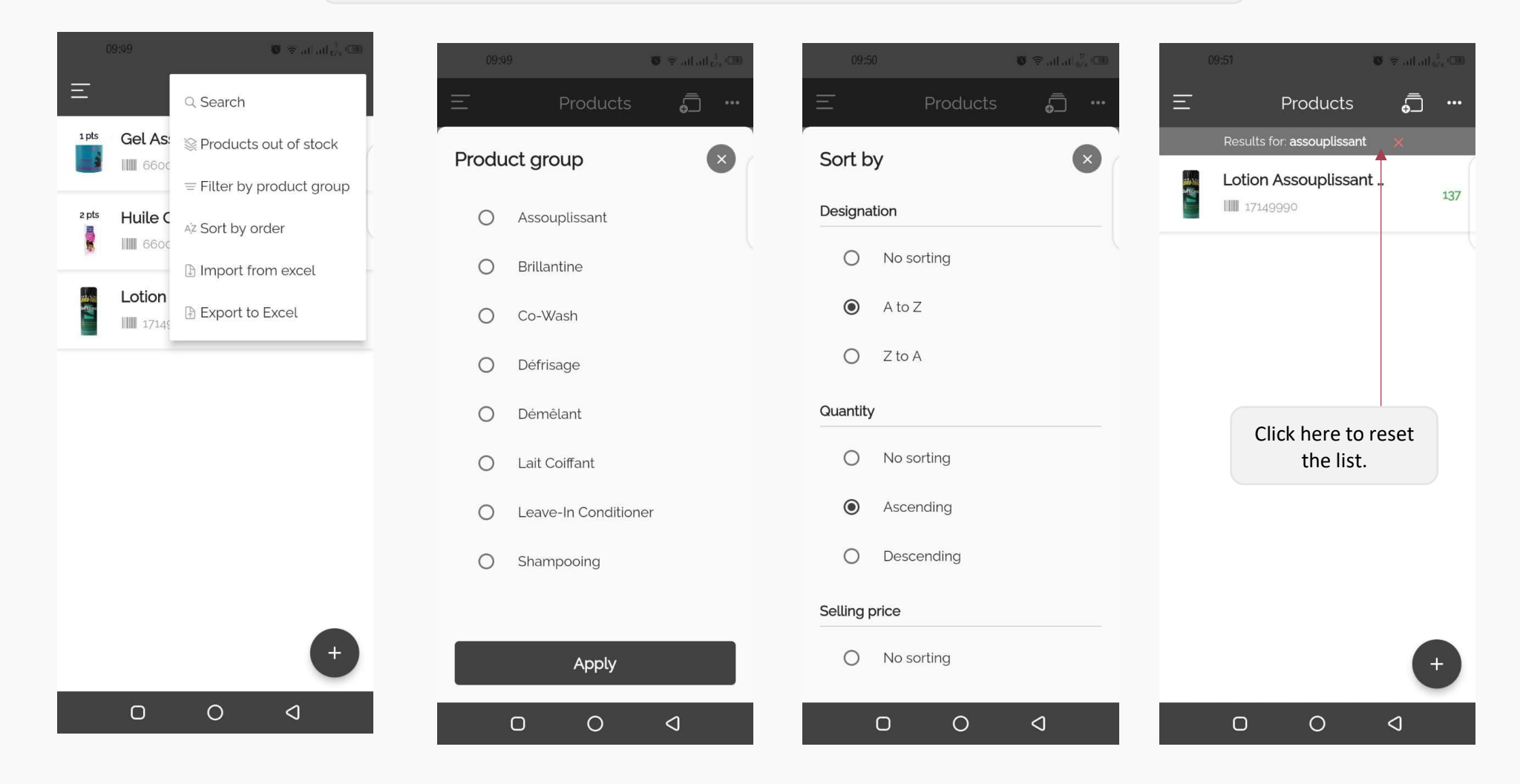

#### Import from an Excel file

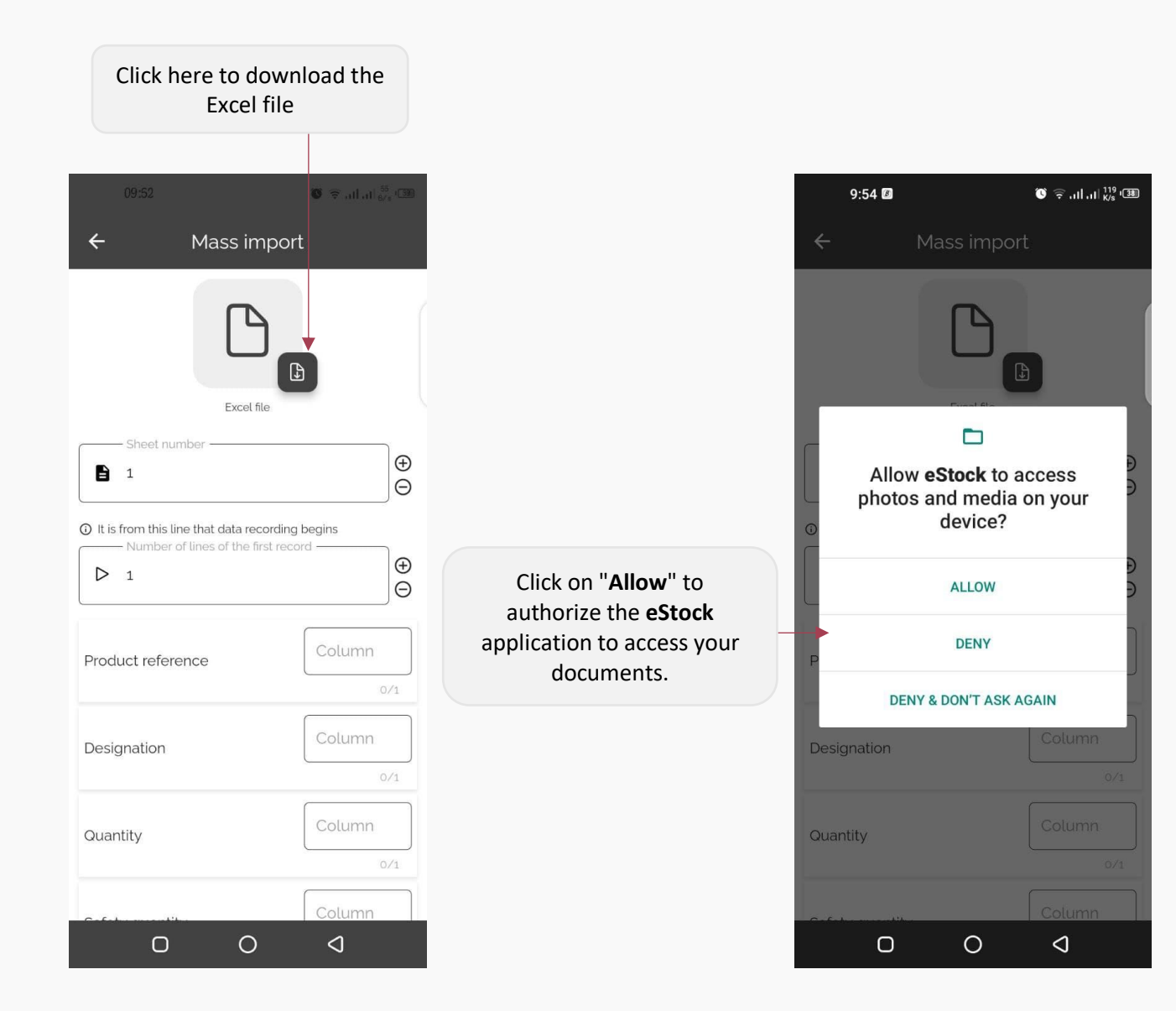

Once the Excel file has been downloaded, fill in the fields of the form with the columns corresponding to the data requested, then click on "**Import**".

|                 | 0/1    |
|-----------------|--------|
| Quantity        | Column |
|                 | 0/1    |
| Safety quantity | Column |
|                 | 0/1    |
| Selling price   | Column |
|                 | 0/1    |
| Buying price    | Column |
|                 | 0/1    |
| Supplier        | Column |
|                 | 0/1    |
| Product group   | Column |
|                 | 0/1    |
| Incom           | 1      |

eStock v1.1.5

#### Add a new product

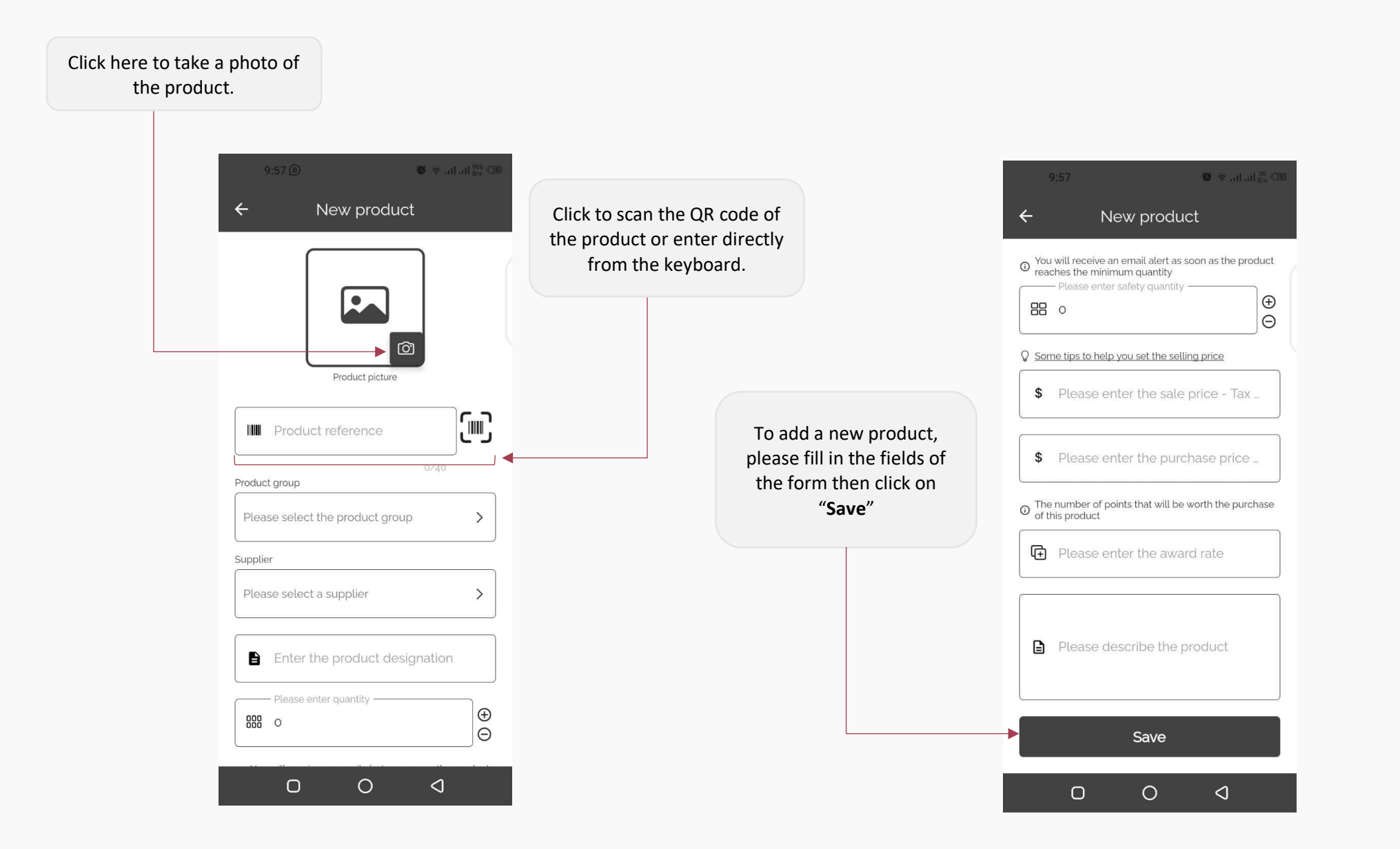

## 11. CUSTOMER REGISTRATION

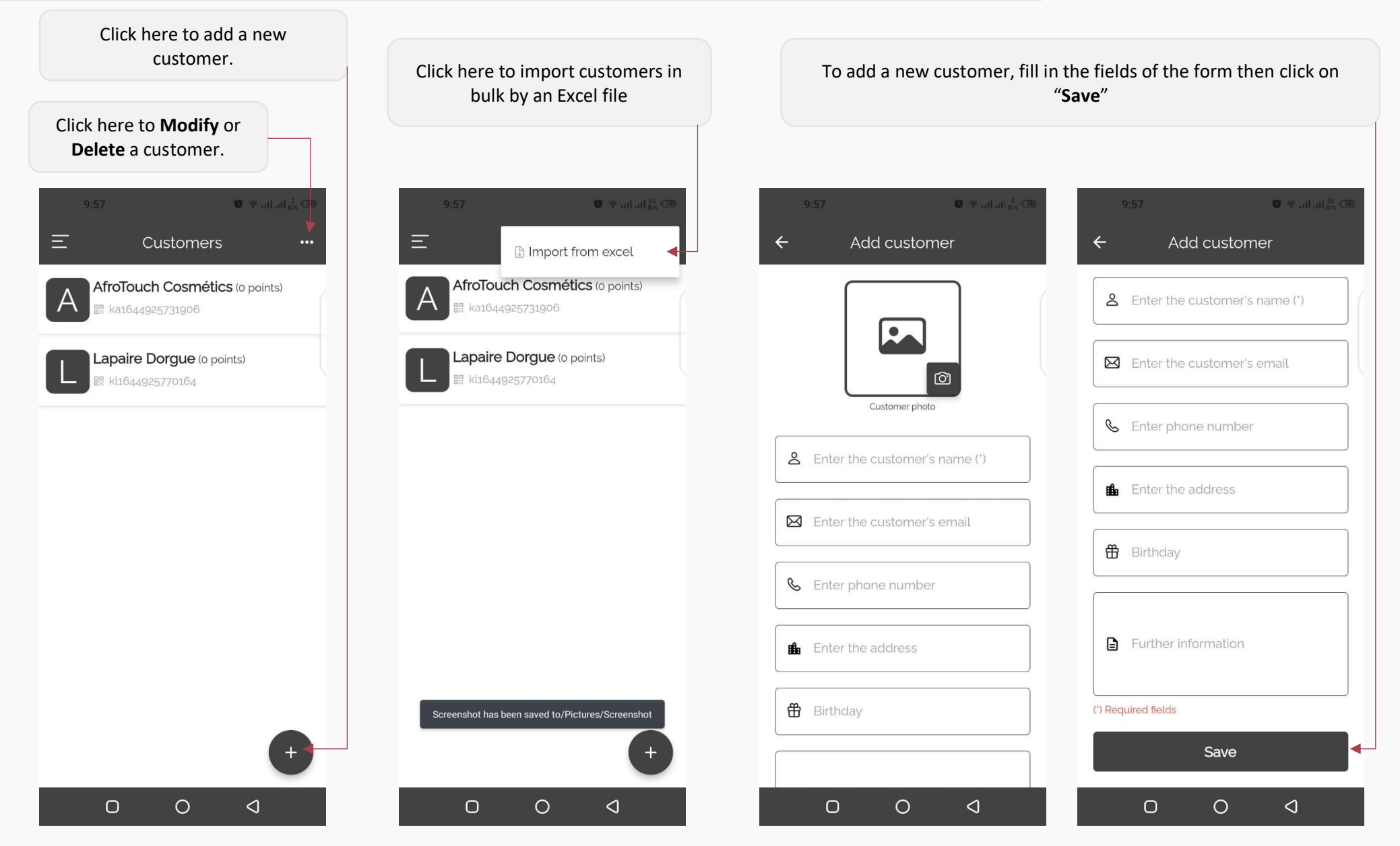

# **12. CHECKOUT**

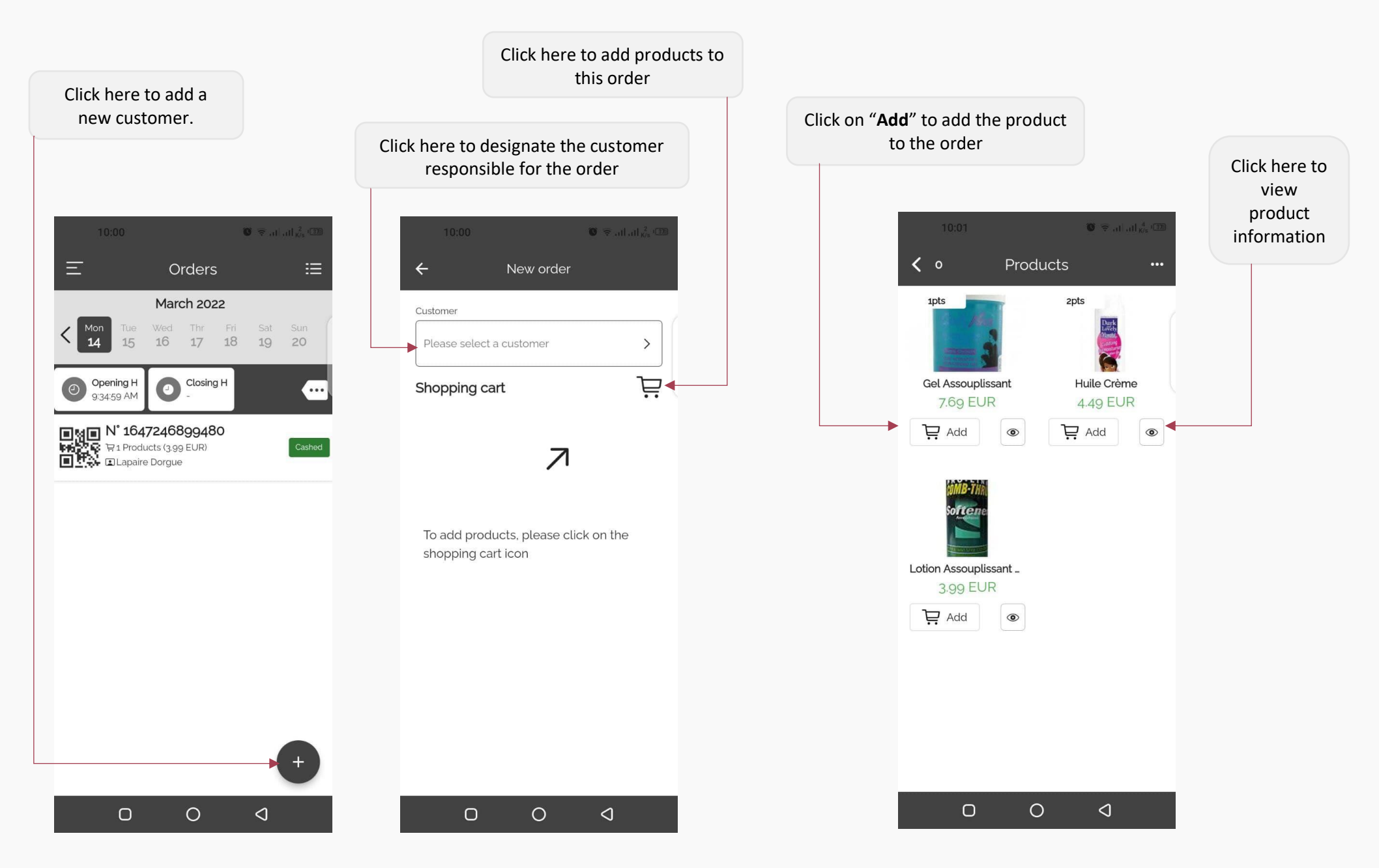

>

#### • Checkout (continued)

#### Once the order information has been verified, select the payment method and click on "Collect"

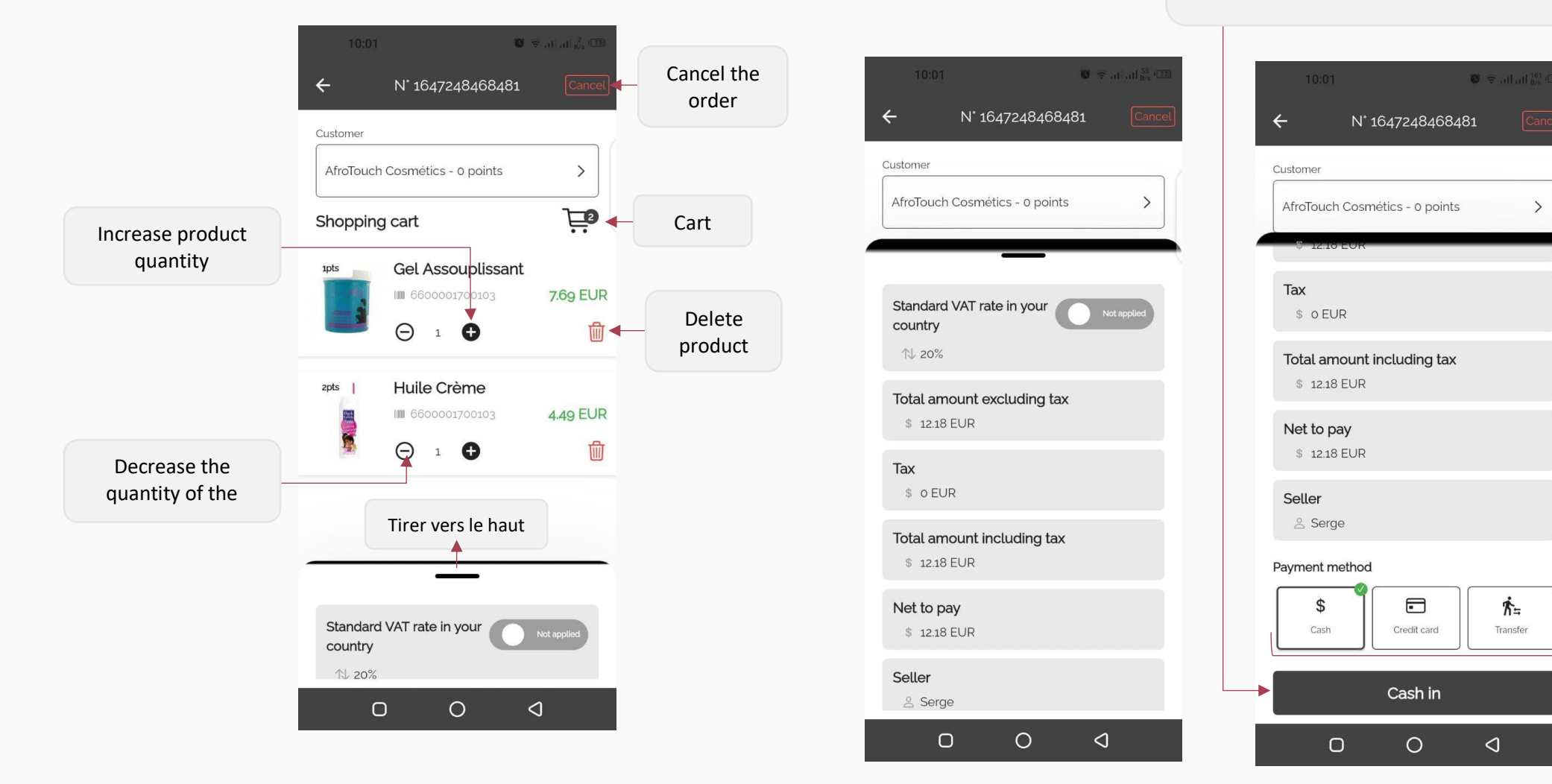

ħ=

Transfer

### Order closed

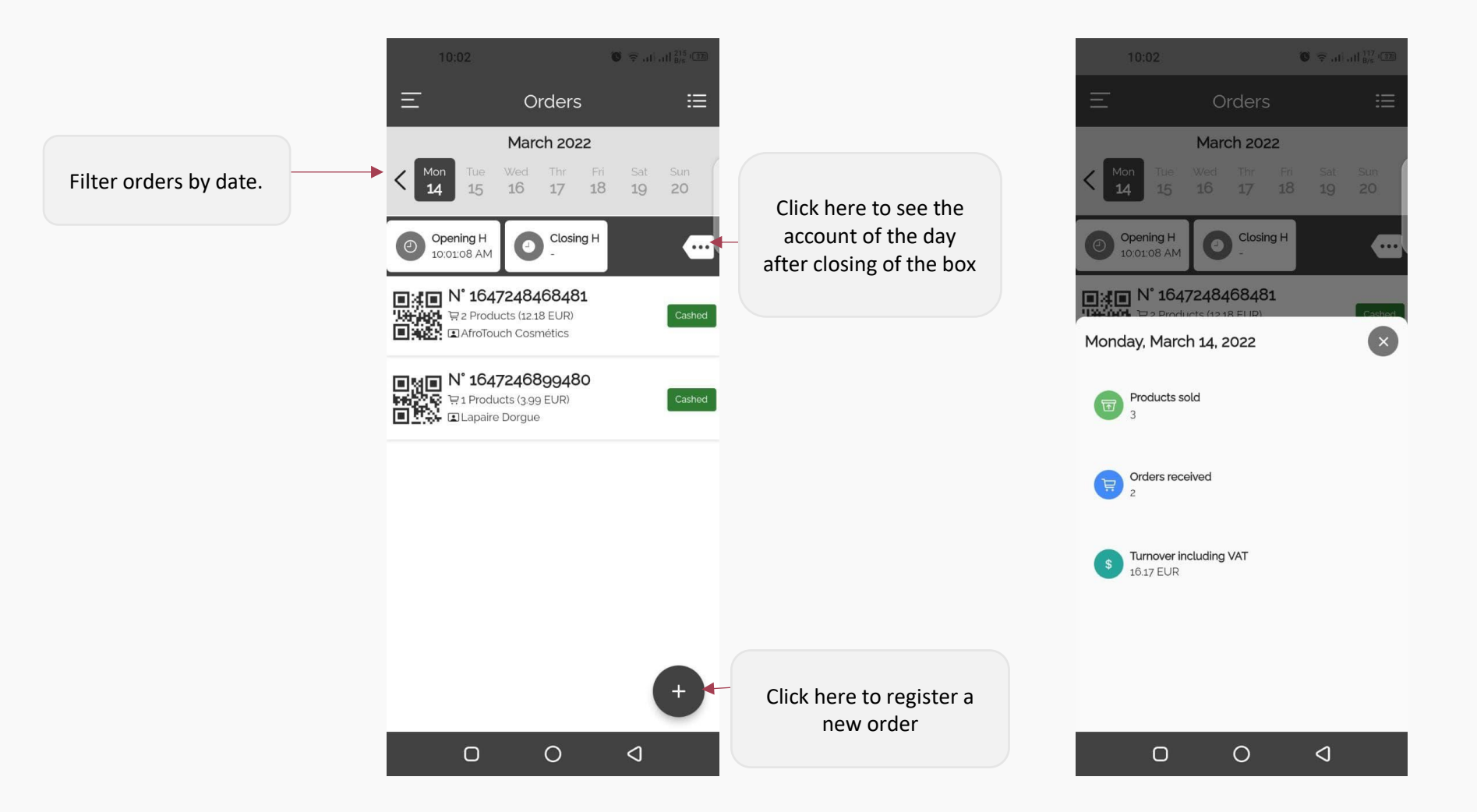

Click here to view details or

## **13. INVENTORY MANAGEMENT**

delete this inventory 🗑 🖘 all all 🖏 🕮 🖲 🗟 all all 4 ← Inventories Tuesday, February 15, ... 4 ••• Inventory of Monday, March 14, 2022 0 Gel Assouplissant 6600001700103 Inventory of Tuesday, February 15, 2022 Old qty: New qty: Gap 130 134 4 0 Inventory of Tuesday, February 15, 2022 Huile Crème Inventory of Tuesday, February 15, 2022 6600001700103 Old qty: New qty: Gap 0 Inventory of Tuesday, February 15, 2022 150 151 1 Inventory of Tuesday, February 15, 2022 Click here to start an ▶ Start inventory Ο 0  $\triangleleft$ Ο 0  $\triangleleft$ 

Click on an inventory to see the products inventoried in this inventory

#### Start an inventory

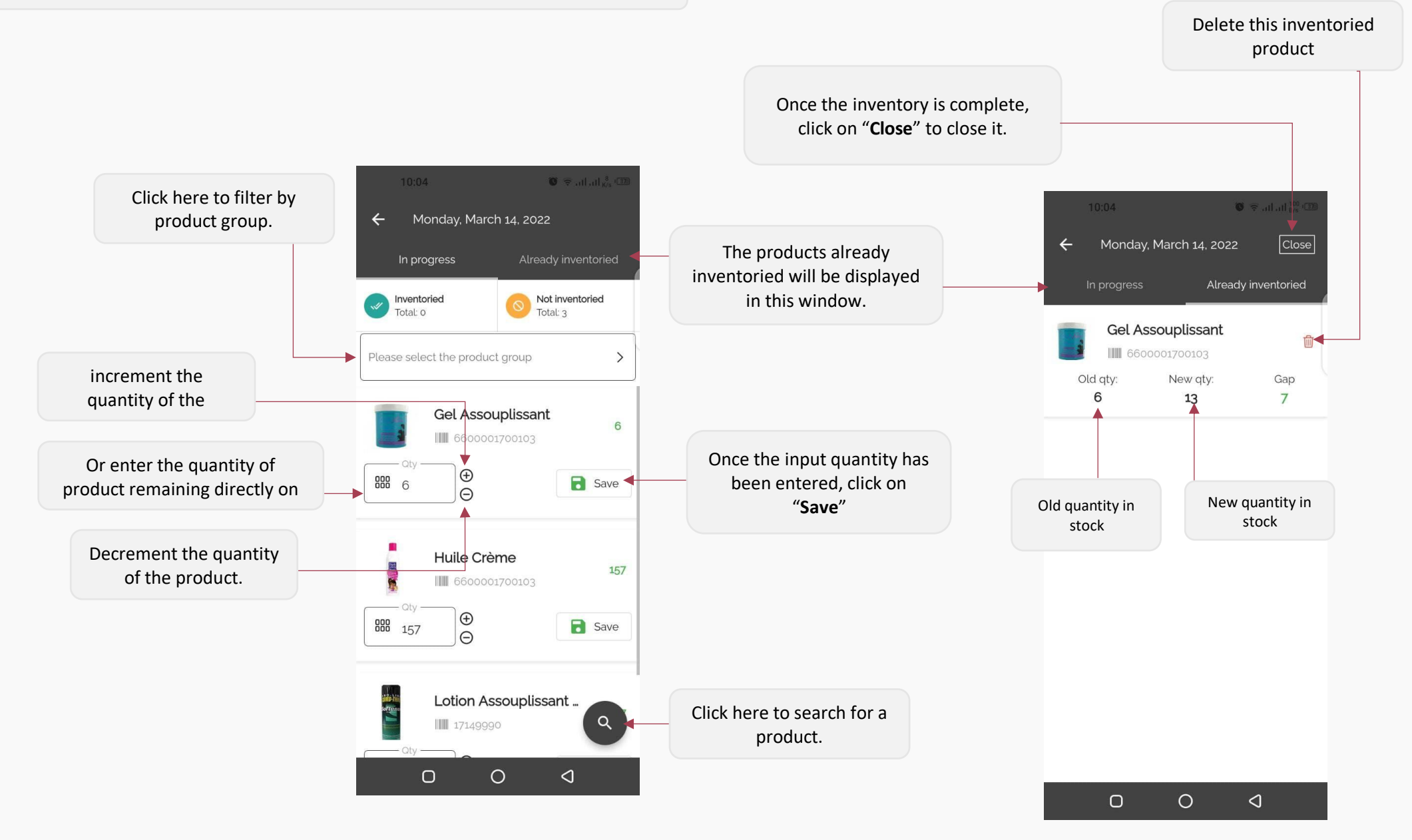

## 14. ADD COLLABORATOR

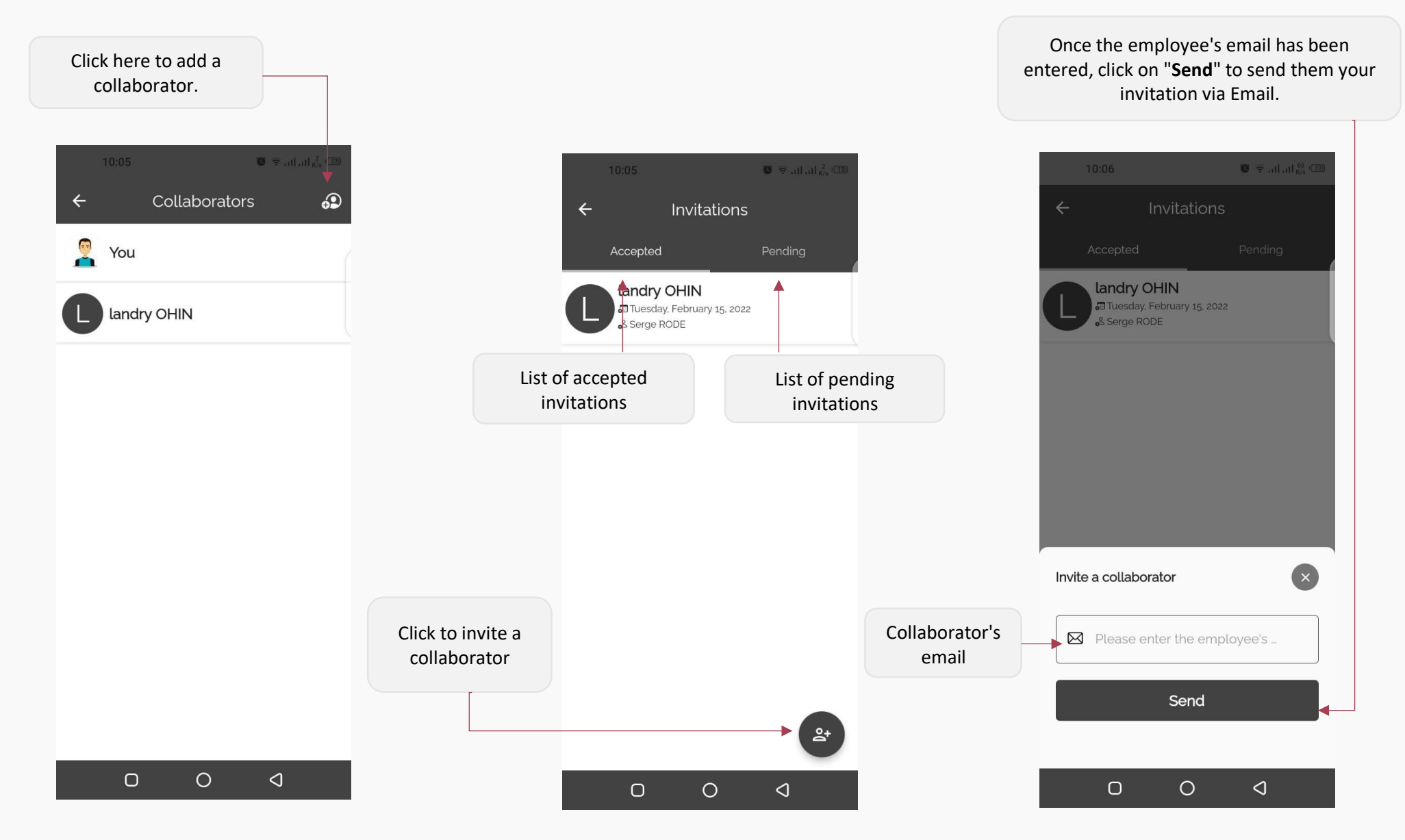

## 15. STORE LOCATION MANAGEMENT

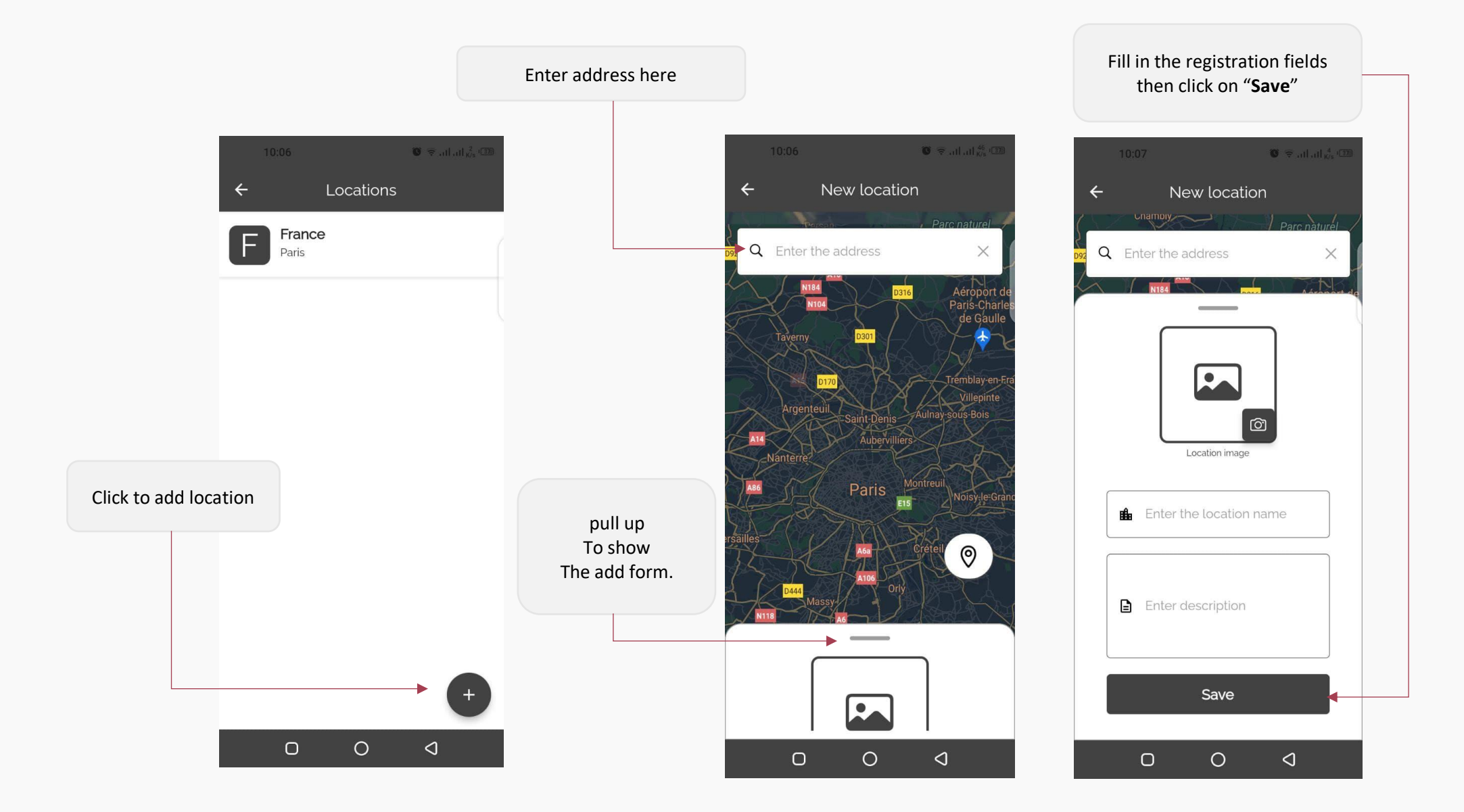

# 16. CHANGE LANGUAGE

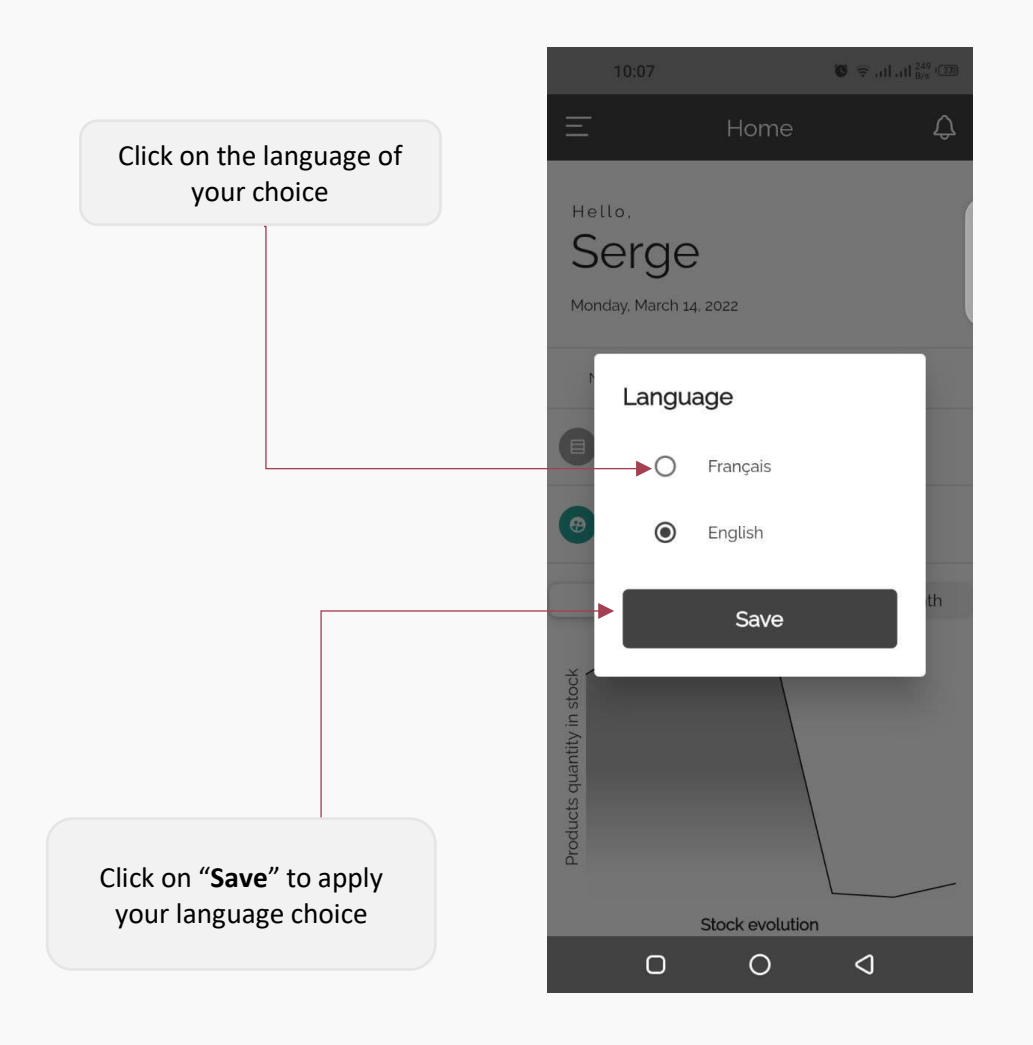

## **17. NOTES**

1- Refresh all lists by dragging down.

2- For the perfect experience, allow the eStock app to access your files as needed.